# G Suite for Education

#### 45 ways to start using Google tools in the classroom

October 2016

Google for Education

#### How to use this deck

Use this training deck to implement G Suite for Education in meaningful ways in your schools. These tools will help you to increase teacher efficiency, student engagement, and school-wide collaboration.

Each of the 45 ways are grouped into seven categories related to teaching and learning and cover all tools included in the G Suite for Education.

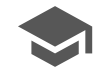

Pedadody

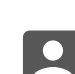

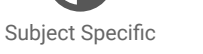

Communication

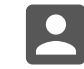

Differentiation

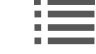

Fvidence of

Progress

Organisation

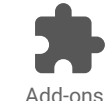

Google for Education

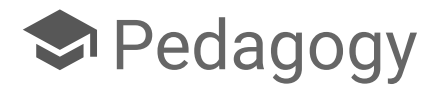

- 1. Student Creativity
- 2. Homework and Flipped Learning
- 3. Efficient Searching Skills
- 4. Starters and Plenaries
- 5. Research without leaving Docs
- 6. Cite Sources directly in Docs

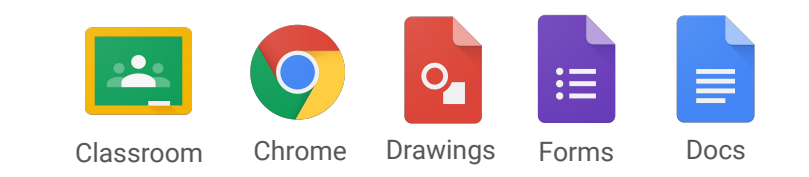

## Student Creativity

# 0

Develop student creativity by producing their own pictures and designs on Google Drawings!

Use across the curriculum to draw graphs or diagrams in Maths, Science or Geography (<u>see subject specific</u> ideas).

Insert drawings into other Google tools to pair them with written descriptions (great for EAL).

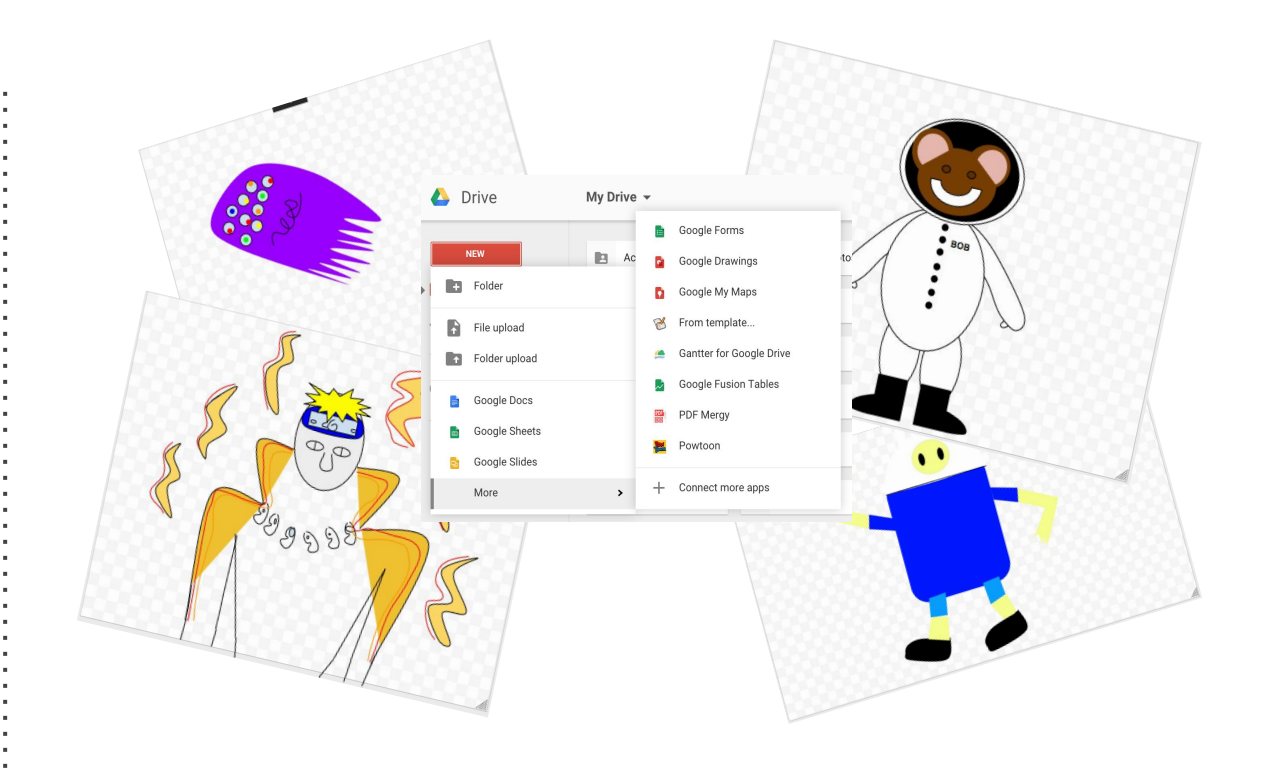

## Homework and Flipped Learning

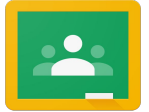

Set homework assignments and encourage flipped learning by posting tasks, reading or videos on Google Classroom.

Monitor which students have completed the assignment and read their comments.

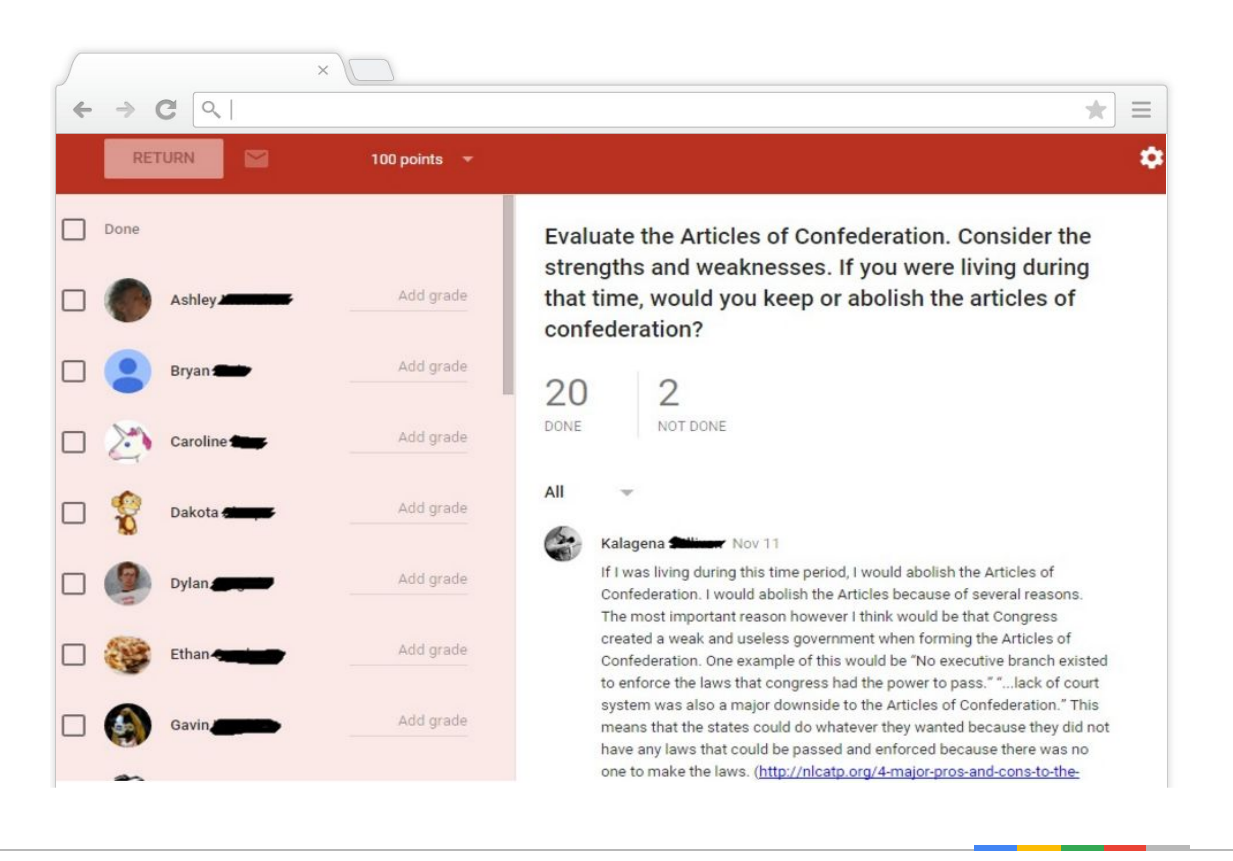

## Efficient Searching Skills

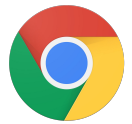

Who can be the first to uncover an obscure fact using Google?

Use <u>"A Google A Day"</u> as a starter or plenary activity to develop efficient and accurate search engine use.

Questions vary daily and hints are available for differentiation.

|                                                                                        | Google                                   |               |
|----------------------------------------------------------------------------------------|------------------------------------------|---------------|
|                                                                                        |                                          | Ļ             |
|                                                                                        |                                          | TIPS & TRICKS |
|                                                                                        |                                          |               |
| Sports<br>The 2010 tennis match that lasted 11<br>for the longest match by how many ho | nours and 5 minutes beat the pre<br>urs? | evious record |

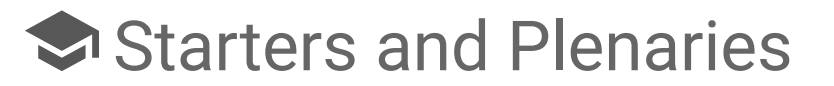

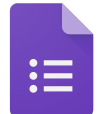

Assess student understanding before and after the lesson to show progress.

Use results to plan subsequent lessons and address common misconceptions.

Entirely flexible - if you run out of lesson time, students can access the form at home.

|                                                | ×                                                             |     |
|------------------------------------------------|---------------------------------------------------------------|-----|
| → C <                                          |                                                               | * : |
|                                                | US History Pre-Assessment<br>*Required                        |     |
| Who was the first Presid                       | lent of the United States? *                                  |     |
| In what year was the Dec                       | claration of Independence signed? *                           |     |
| 0 1774                                         | an na na mar na an tao an an an an an an an an an an an an an |     |
| 0 1775                                         |                                                               |     |
| 0 1776                                         |                                                               |     |
| ः गग                                           |                                                               |     |
| Who were our founding the Check all that apply | fathers? *                                                    |     |
| John Quincy Adams                              |                                                               |     |
| George Washington                              |                                                               |     |
| Alexander Hamilton                             |                                                               |     |
| Abraham Lincoln                                |                                                               |     |
| Barack Obama                                   |                                                               |     |
| Why did the US want to                         | form it's own country? *                                      |     |
|                                                |                                                               |     |
|                                                |                                                               |     |
|                                                |                                                               |     |
|                                                |                                                               |     |
|                                                |                                                               |     |
| Submit                                         |                                                               |     |

## Research without Leaving Docs

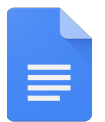

Encourage students to accurately research within the same document without having to switch tabs.

Follow 2 steps:

- Click on the "Explore" button in the bottom right
- Results will automatically appear based on your document or you can type in a specific topic

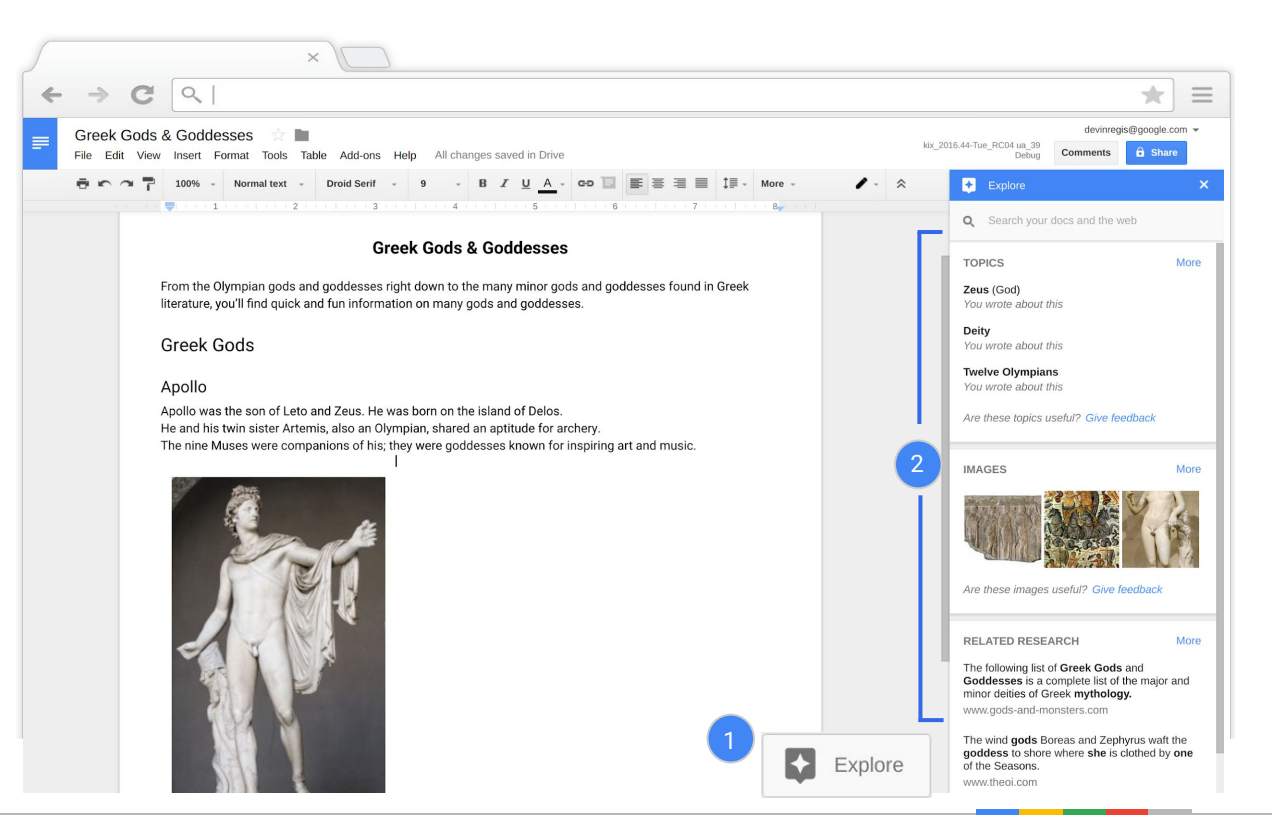

## Cite Sources Directly in Docs

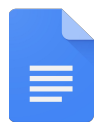

Prepare students for higher education by incorporating references into coursework and essay writing.

Follow 3 steps to cite sources:

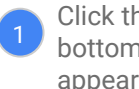

Click the "Explore" button in the bottom right. Results will automatically appear based on your document or you can type in a specific topic.

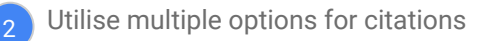

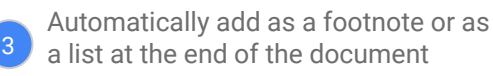

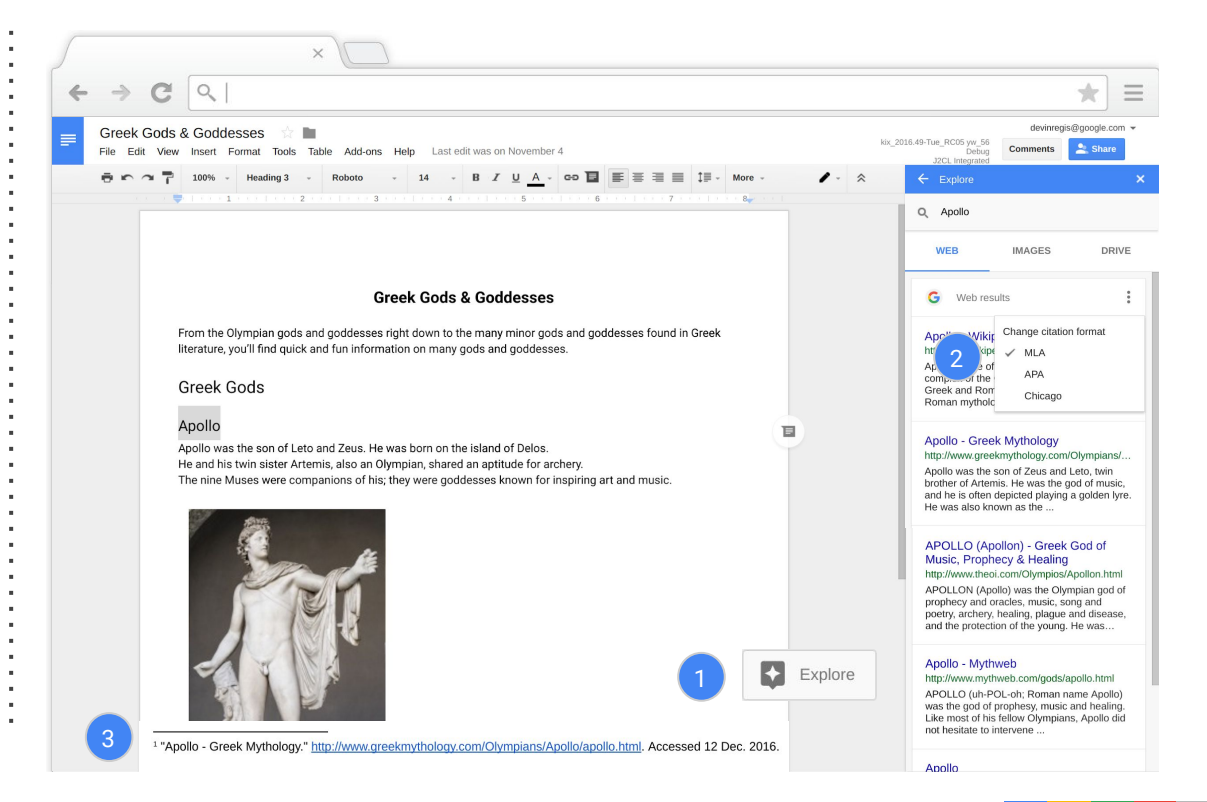

#### Google for Education

## 

- 7. Pupil and Parent Feedback
- 8. Encouraging Questions
- 9. Observations with Hangout
- 10. New Ways to Share Information
- 11. Guest Speakers and Event Streaming
- 12. Creating Assignments

13. <u>Commenting on a Shared Doc</u>

- 14. Voice Recognition
- 15. Group Work in Docs
- 16. Making Suggestions for Improvement

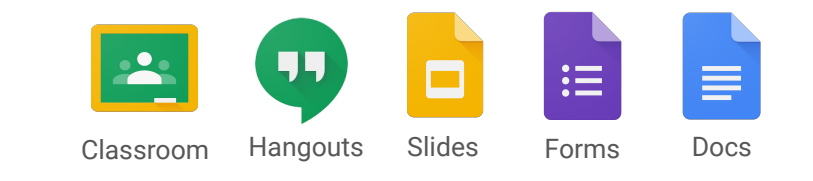

## Pupil and Parent Feedback

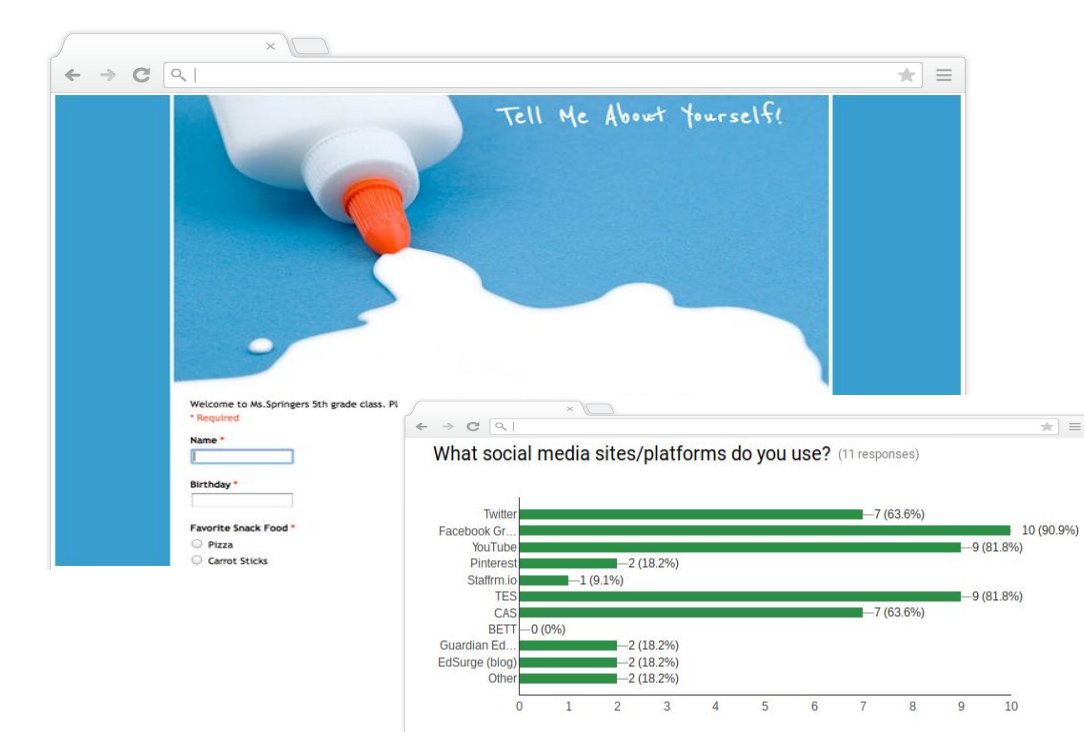

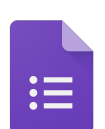

Use Google Forms as a tool for pupil and parent feedback.

Collect feedback after Parent's Evening or a school event to inform future decision making.

Create a "tell me about yourself" survey to learn about your students and use the "charts" feature to graphically present the results.

## Encouraging Questions

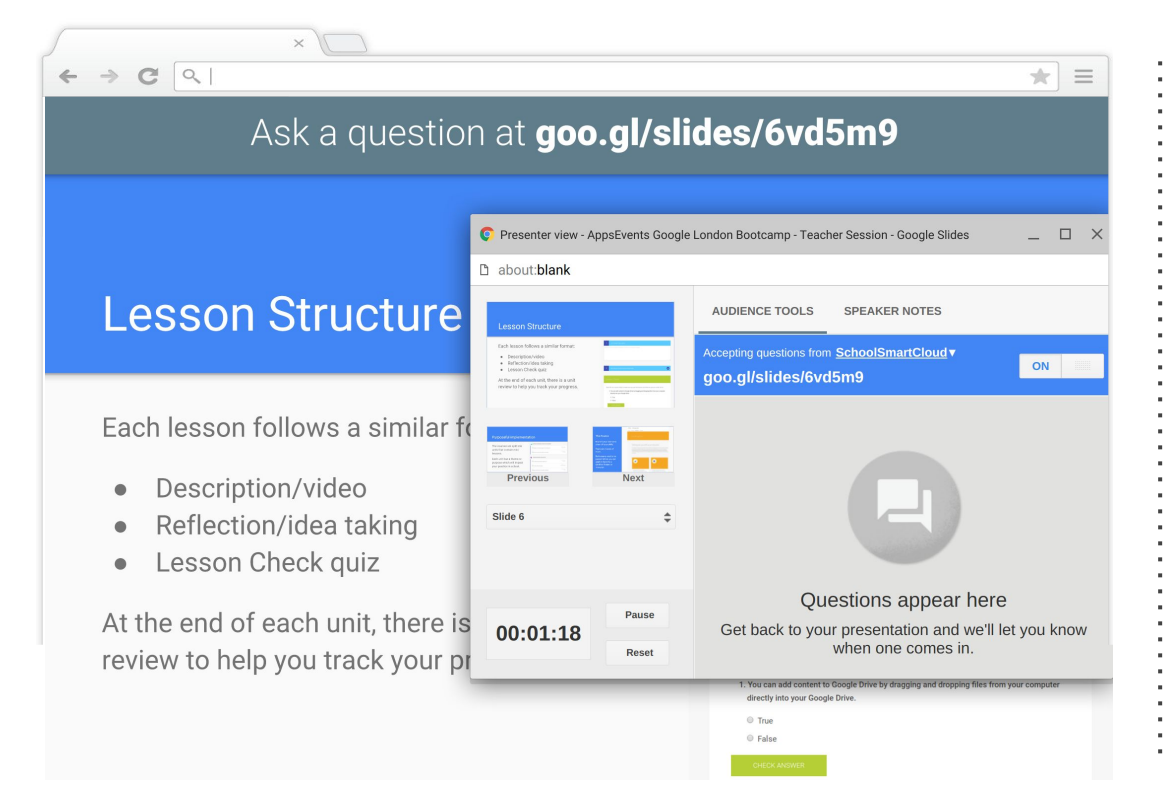

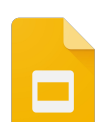

Encourage audience participation through the "Q&A" in Google Slides. Simply select the grey arrow next to the present tool and select "Presentation View" to enable.

Audience members will be able to post questions (anonymity optional) throughout your presentation using the persistent link at the top of each slide.

If a question is popular with the audience they can rate it with a thumbs up.

## Constructions using Hangouts

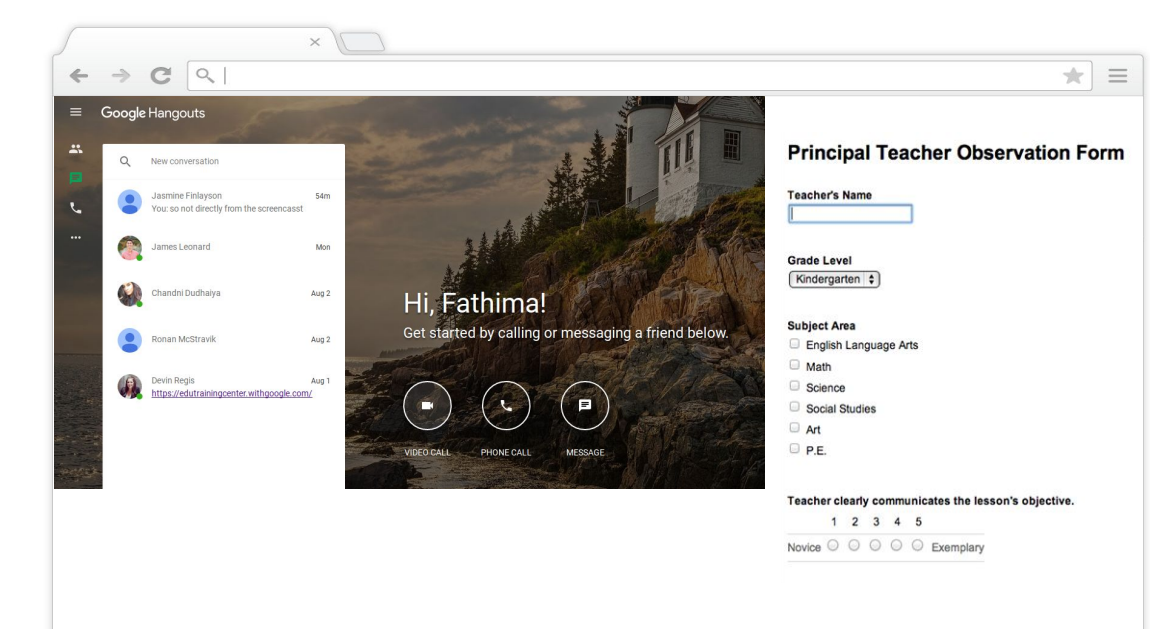

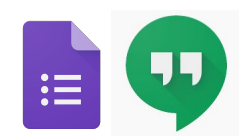

Conduct quick and efficient lesson observations without leaving your desk using Google Hangouts.

You can start a Hangout from anywhere; you just need access to a device. Invitations can also automatically be added to your Google Calendar.

Observation notes can be entered and saved directly into a Google Form.

#### New Ways to Share Information

| ← → C Q ]                |                                                                                                    |                                                                                                    |                                                                                                    | * |
|--------------------------|----------------------------------------------------------------------------------------------------|----------------------------------------------------------------------------------------------------|----------------------------------------------------------------------------------------------------|---|
| Parent Letter Original * | Tools Table Help All changes sav                                                                                                    | ed in Drive                                                                                                    |                                                                                                    | ~ |
| 1                        |                                                                                                    |                                                                                                    |                                                                                                    |   |
|                          | I<br>Dear Parents,<br>It's school time aga<br>by all of us working<br>prime importance th<br>You are invited to p<br>concerning your ch<br>week grading perio<br>a different culture th<br>visit with you about<br>It is important that y<br>so everyone knows<br>of good classroom beha<br>learning. I am attaching | Translate document Create a translated copy of the current d New document tile Translated copy of Parent Letter C Afrikaans Atabic Belavsian Belavsian U Belavsian Catalan Catalan | cournent                                                                                                    |   |
|                          | pledge to you and your<br>I will notify you. As well,<br>problem, academic, soc<br>fearful about school, ple<br>the problem.<br>I consider it a great privi                                                                                                    | Chinese (Simplified)     Chinese (Traditional)     Croatian     Czech     Danish                                                                                                   | ulty conforming to the rules,<br>ny time your child has a<br>secome discouraged or<br>a can discover the cause of<br>ild's teacher this year, and |   |

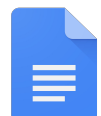

Improve home-school communication by sharing letters or sending emails where appropriate.

These can be translated as needed.

This tool can also speed up the permission slip process and ensures that an electronic copy is kept on record.

## Guest Speakers and Event Streaming

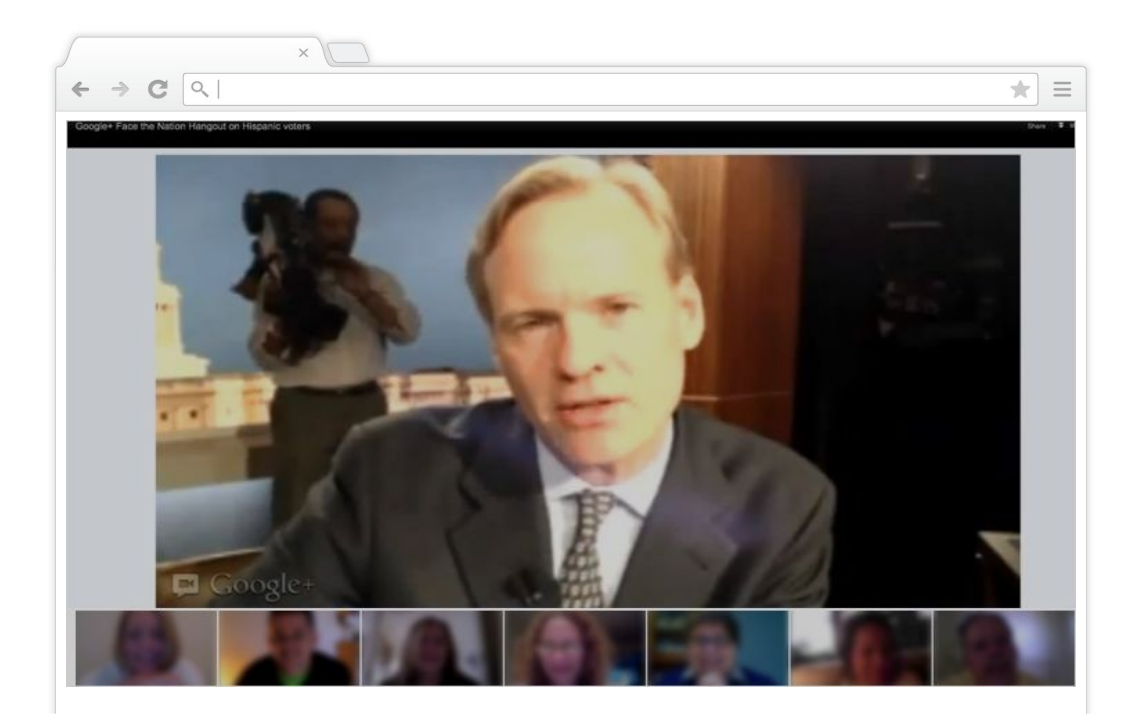

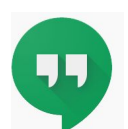

Increased access to guest speakers from around the world through Google Hangouts.

Host hangouts to broadcast school events for parents and governors who are unable to attend.

Limit safeguarding concerns through emailing private links.

#### Create Paperless Assignments

| ← → C Q                 | ×                                                          | 2                                                                                                    | * =                                                                                  |
|-------------------------|------------------------------------------------------------|----------------------------------------------------------------------------------------------------|--------------------------------------------------------------------------------------|
|                         |                                                            | English - Grade 10<br>Section 2                                                                                                    | Charge elass theme                                                                   |
|                         |                                                            | STREAM STUDENTS ABOUT                                                                                                    |                                                                                      |
| UPC0<br>No up           | MING ASSIGNMENTS coming assignments.                       | What I did this summer<br>Please tell me in 1 paragraph what you did this summer.                                                                                                    |                                                                                      |
| CLAS<br>Stude<br>with t | S CODE<br>nts can join the class<br>lis code:<br>82rob70 ~ | Due       Aug 12, 2014       Add time         What I did this summer       Google Docs         Image: Comparison of the symptotic structure of the symptotic structure of the symptot structure of the symptot structure of the symptot str | Make a copy for each student 👻 🗙<br>Students can view file<br>Students can edit file |
|                         | 1                                                          | Announcement 🛃 Assignment                                                                                                    | Make a copy for each student                                                         |

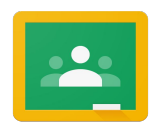

Use Classroom to create assignments. Attach Google Docs, files from your computer, YouTube videos, or any website.

#### Commenting on a Shared Doc

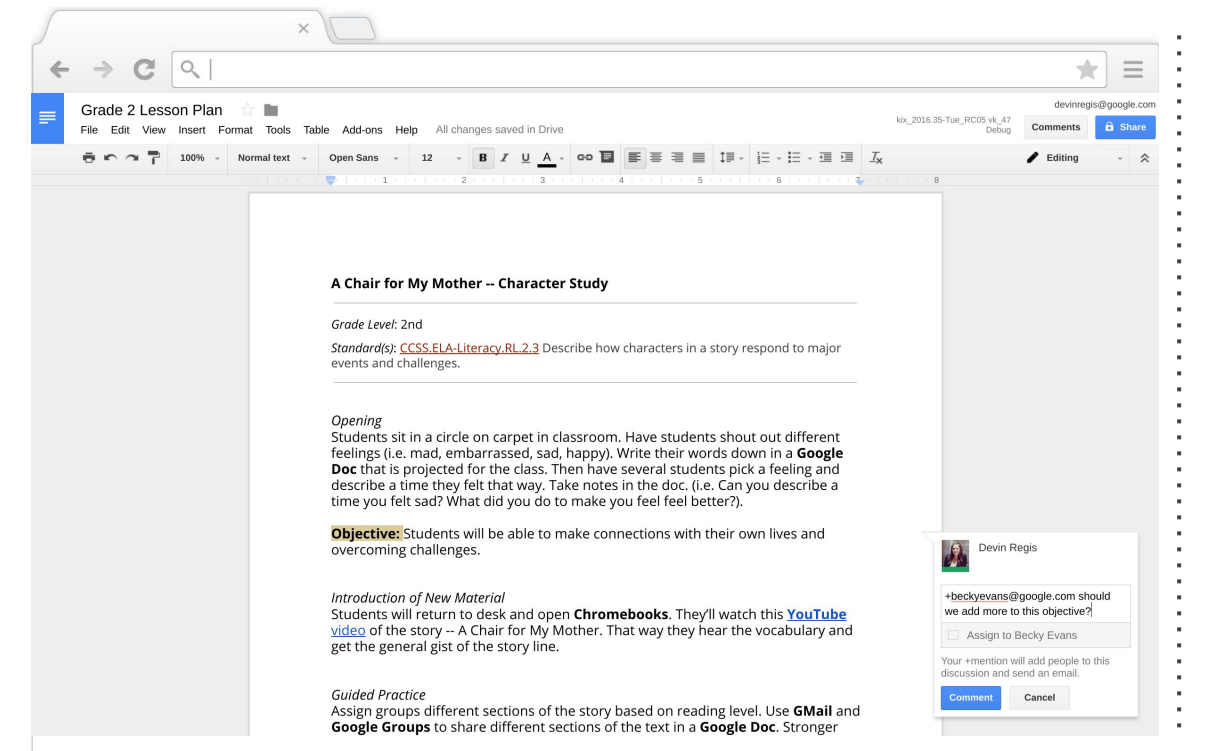

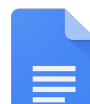

Insert comments directly in Google Docs, Sheets, and Slides that can be used provide feedback.

Use the "+" symbol followed by a user's email address to add someone directly into the comment, or simply check the box to assign the comment directly.

#### Google for Education

#### Voice Recognition

|         | × 💭                                            |                                                                                                    |                                   |                        |                                     |                    |                                   |                             |
|---------|------------------------------------------------|----------------------------------------------------------------------------------------------------|-----------------------------------|------------------------|-------------------------------------|--------------------|-----------------------------------|-----------------------------|
| ← → C   | ٩                                              |                                                                                                    |                                   |                        |                                     | 1                  |                                   |                             |
| Grade 2 | Lesson Plan ☆ 🖿<br>View Insert Format Tools Ta | able Add-ons Help All changes saved in Drive                                                                                                    |                                   |                        |                                     |                    | kix_2016.35                       |                             |
| ē n 2   | 100% - Normal text -                           | Open Sans         -         12         -         B         I         U         A         -         Co         I         I <thi< th="">         I         I         I         I         I         I         I         I         I         I         I         I         I         I         I         I         I         I         I         I         I         I         I         <thi< th="">         I         I         I</thi<></thi<> | <b>* * * *</b>                    | ‡≣ -                   |                                     | I ⊡ I <sub>×</sub> | 8                                 |                             |
| 2       | ···· ×<br>English (US) ▼                       |                                                                                                    | Tools                             | Table                  | Add-ons                             | Help               | All cha                           | nges sa                     |
|         | A Chair for My Mother Character Study          |                                                                                                    | 1 Spelling                        |                        |                                     |                    |                                   | 0                           |
|         |                                                | Grade Level: 2nd<br>Standard(s): <u>CCSS.ELA-Literacy.RL.2.3</u> Describe how char<br>events and challenges.                                                                                                    | Ex<br>De<br>Do                    | plore<br>fine<br>cumen | t outline                           | Ctrl+Al            | Ctrl+Alt+S<br>Ctrl+S<br>t+A Ctrl+ | Shift+I<br>hift+Y<br>-Alt+H |
|         |                                                | Opening<br>Students sit in a circle on carpet in classroo                                                                                                    | Wo                                | ord cou<br>ice typi    | int<br>ing                          |                    | Ctrl+S<br>Ctrl+S                  | hift+C<br>Shift+S           |
|         |                                                | Doc that is projected for the class. Then have seve<br>describe a time they felt that way. Take notes in th<br>time you felt sad? What did you do to make you fe                                                                                                    | ve<br>tr Translate document<br>fe |                        |                                     |                    |                                   |                             |
|         |                                                | <b>Objective:</b> Students will be able to make connecti overcoming challenges.                                                                                                    | Sc                                | ript edi               | tor                                 |                    |                                   |                             |
|         |                                                | Introduction of New Material<br>Students will return to desk and open <b>Chromebo</b> r<br><u>video</u> of the story A Chair for My Mother. That w<br>get the general gist of the story line.                                                                                                    | Pre<br>Pe                         | eferenc<br>rsonal      | ces<br>dictionary                   |                    |                                   |                             |
|         |                                                | <i>Guided Practice</i><br>Assign groups different sections of the story based<br><b>Google Groups</b> to share different sections of the tr                                                                                                    | l on read<br>ext in a <b>G</b>    | ing leve               | el. Use <b>GMai</b><br>Doc. Stronge | l and              |                                   |                             |

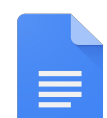

Make feedback more efficient using voice recognition.

Save time by changing the text to red and speaking your feedback directly into the document.

Science teacher with test tubes in hand? Speak your instructions into Docs for ease!

## Group Work in Docs

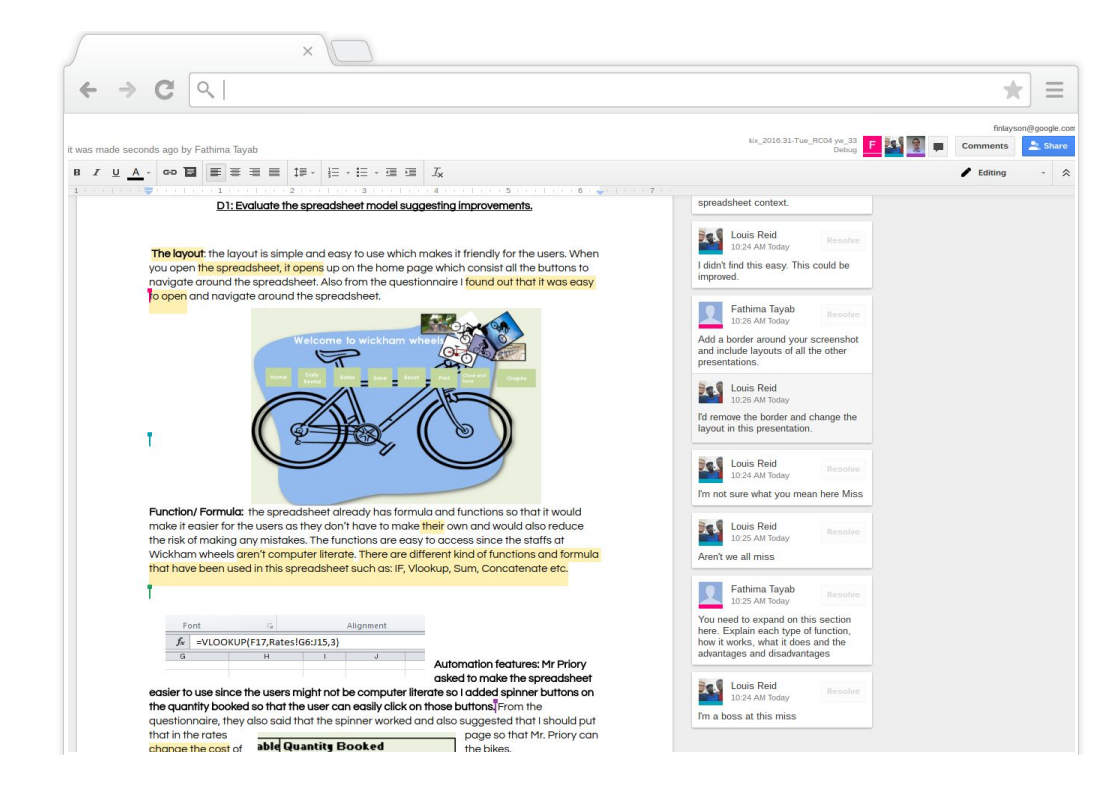

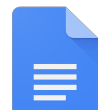

Give numerous students access to the same Google Doc. Students can all edit and contribute to group work at the same time from their own computers.

Comments can be used for students to feedback to each other and teachers to give suggestions.

## Adving Suggestions for Improvement

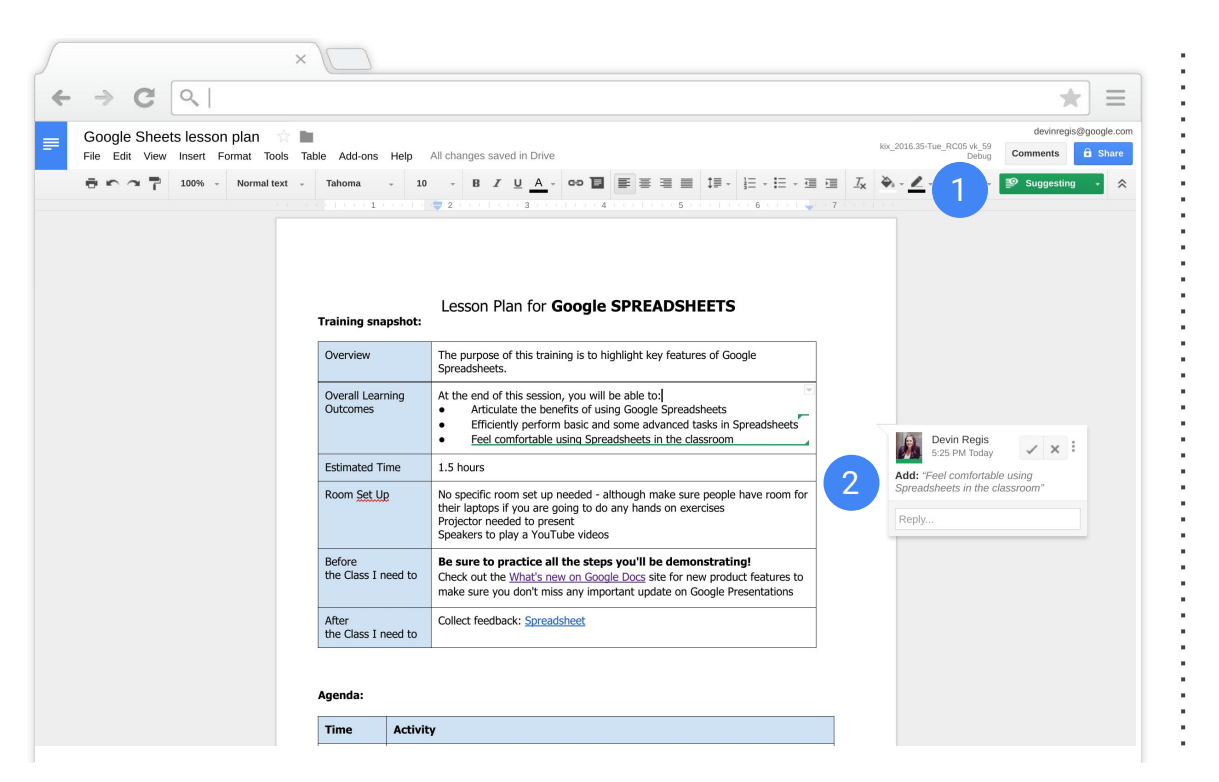

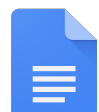

In "Suggestion Mode" make changes to another's Google Doc by adding or removing text.

These changes can then be reviewed by the owner of the doc and either accepted or declined.

When resolved suggestions can still be reviewed in comments. If a comment requires further explanation, links can be added to a comment.

## Differentiation

17. <u>Spelling</u>

#### 18. Dictionary

19. <u>Translate</u>

20. Alternative Quiz Paths

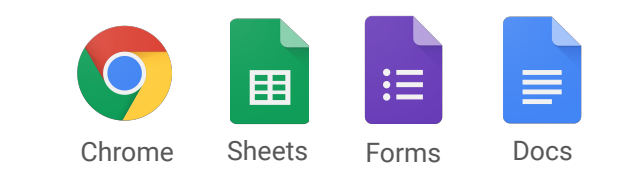

## **Spelling**

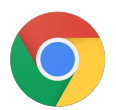

Use Google Spell Up as a resource to help students practice both their speaking and spelling.

Students can practise spelling in a fun way and it can be used as a homework or additional activity.

Try it <u>here</u>!

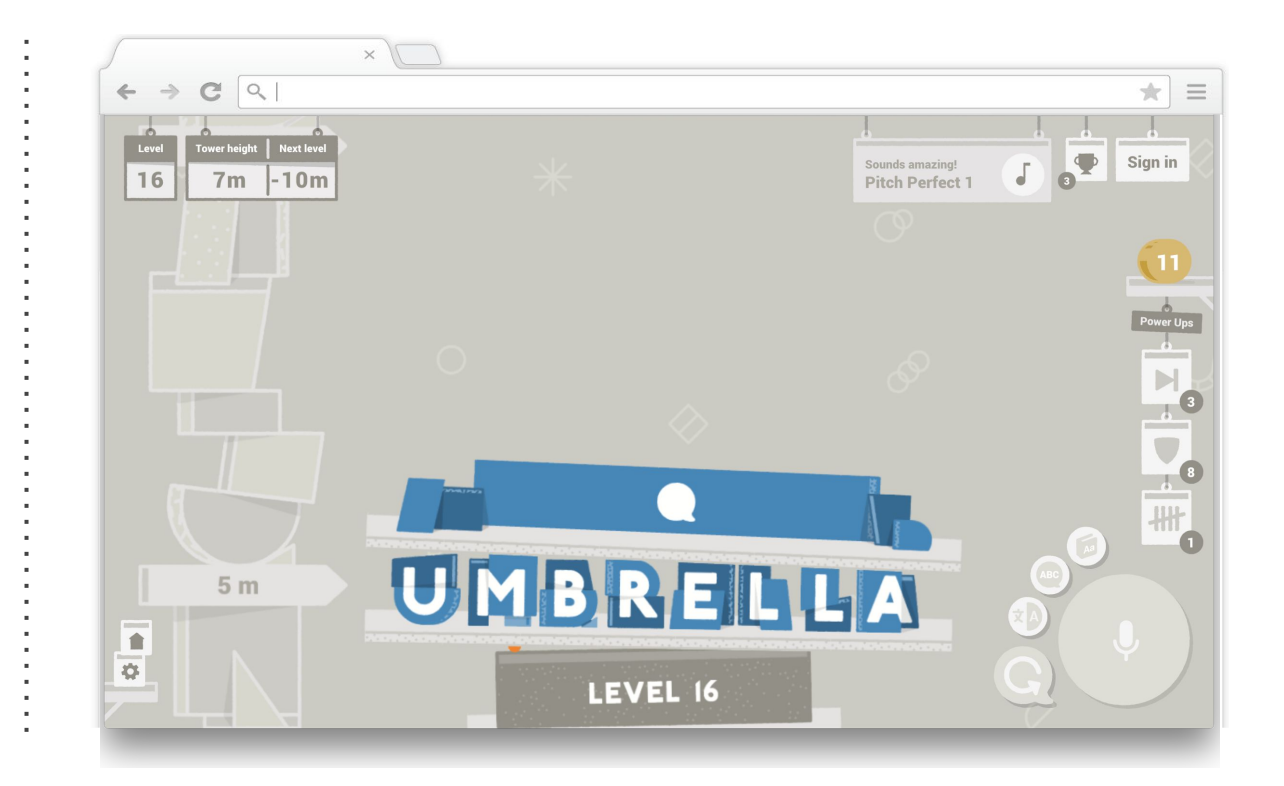

## **Dictionary**

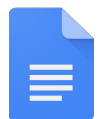

Enable further understanding for students with Special Educational Needs by using the "Define" function to find accurate definitions quickly and easily, directly within Docs.

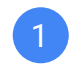

Shortcut: Ctrl + Shift + Y

To differentiate further, users can add a specific word to their Personal Dictionary.

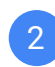

Navigate to "Tools" and click on "Personal dictionary."

|             |                               | $\square$                                   |                      | Grai   | nue      | u                          |                  |
|-------------|-------------------------------|---------------------------------------------|----------------------|--------|----------|----------------------------|------------------|
|             | ×                             |                                             |                      | - Exis | X        | Cut                        | Ctrl+X           |
| > 0         | 0.                            |                                             |                      |        | Ĵ        | Сору                       | Ctrl+C           |
|             | ~                             |                                             |                      |        | ¢        | Paste                      | Ctrl+V           |
| ogle Sheets | s lesson plan 👘 🖿             |                                             |                      |        | lÂ       | Paste without formatting   | Ctrl+Shift+V     |
| Edit View   | Insert Format Tools Table     | e Add-ons Help All cl                       | anges saved in Drive |        |          | Explore 'Juxtaposition'    | Ctrl+Alt+Shift+I |
| er ca f     |                               |                                             |                      |        |          | Define 'Juxtaposition'     | Ctrl+Shift+Y     |
|             |                               |                                             | ×                    |        |          | Comment                    | Ctrl+Alt+M       |
|             |                               | 2                                           | Personal dictionary  |        | ₽        | Suggest edits              |                  |
|             |                               | Lesson Plan fr                              | Juxtaposition Add    |        | 00       | Link                       | Ctrl+K           |
|             | Training snapshot:            | Lesson Fian Re                              | 15pm                 |        |          | Select all matching text   |                  |
|             | Overview                      | The purpose of this<br>Spreadsheets.        | 21clp                |        |          | Update 'Normal text' to ma | atch             |
|             | Overall Learning              | At the end of this se                       | 45am                 |        | <u> </u> | Clear formatting           | Ctrl+\           |
|             |                               | Articulate the     Efficiently per          | 45pm                 | 5      | -        |                            |                  |
|             | Estimated Time                | 1.5 hours                                   | 50am                 |        |          |                            |                  |
|             | Room Set Up                   | No specific room set their laptops if you a | apps                 |        |          |                            |                  |
|             |                               | Projector needed to<br>Speakers to play a Y | best buy             |        |          |                            |                  |
|             | Before<br>the Class I need to | Be sure to practic<br>Check out the What    | brailleback          |        |          |                            |                  |
|             |                               | make sure you don't                         | chan                 |        |          |                            |                  |
|             | After<br>the Class I need to  | Collect feedback: Sp                        | chromevox            |        |          |                            |                  |
|             |                               |                                             | con-ops              |        |          |                            |                  |
|             | Agenda:                       |                                             | Save Cancel          |        |          |                            |                  |
|             | Time Activi                   | ty                                          |                      |        |          |                            |                  |
|             | 0:00 to Samn                  | le introduction (5 min)                     |                      |        |          |                            |                  |

## **P** Translate

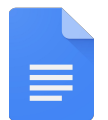

Support students and parents learning in a **second language** through **translate document**.

This allows you to translate an **entire** document into an **array of languages** and **save** a new copy.

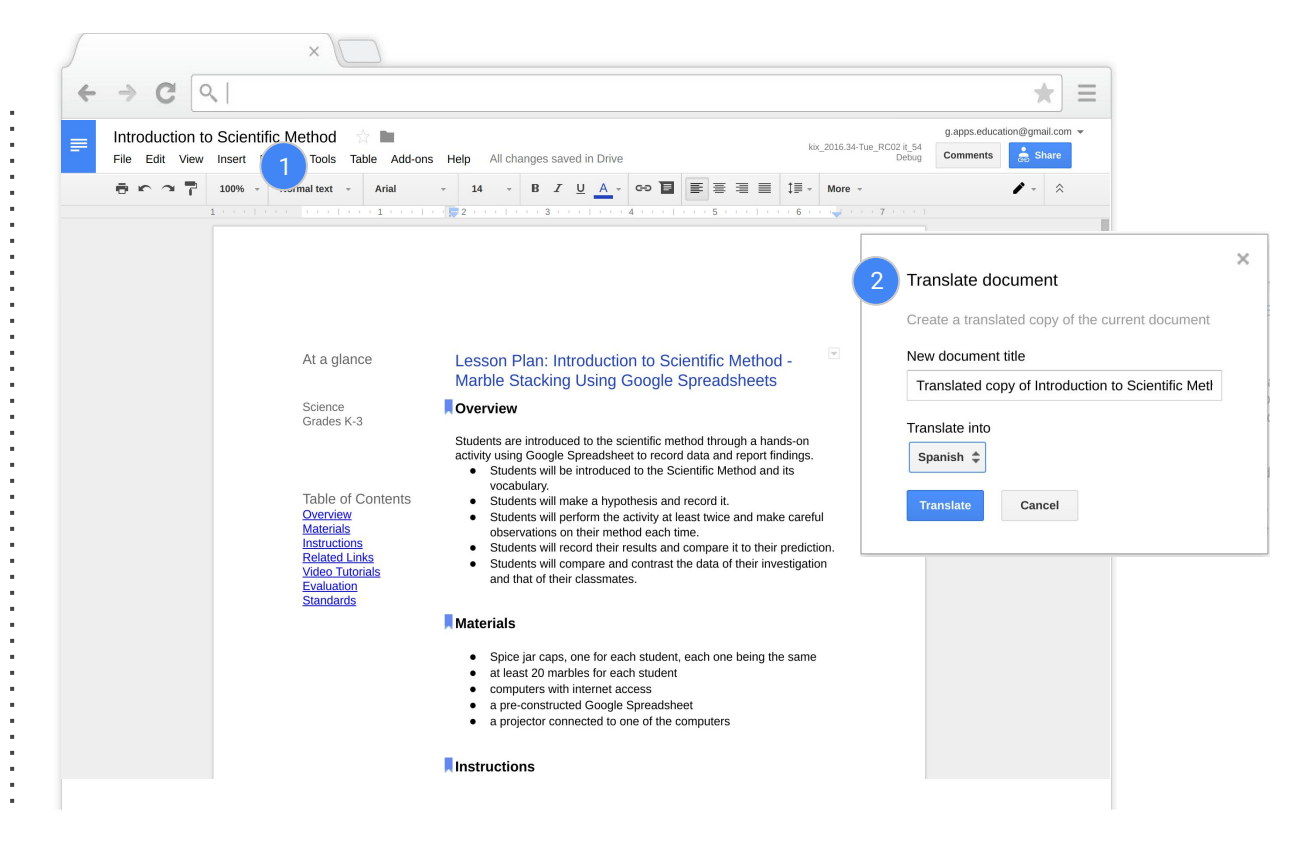

## Alternative Quiz Paths

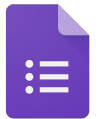

Redirect students to the beginning of a quiz or tutorial if the incorrect answer is given in a quiz.

Select then "Go to Section Based on Answer" and redirect students to the beginning of the tutorial if an incorrect answer is selected.

This can be used to differentiate a tutorial or quiz to different sections and can be used in Homework.

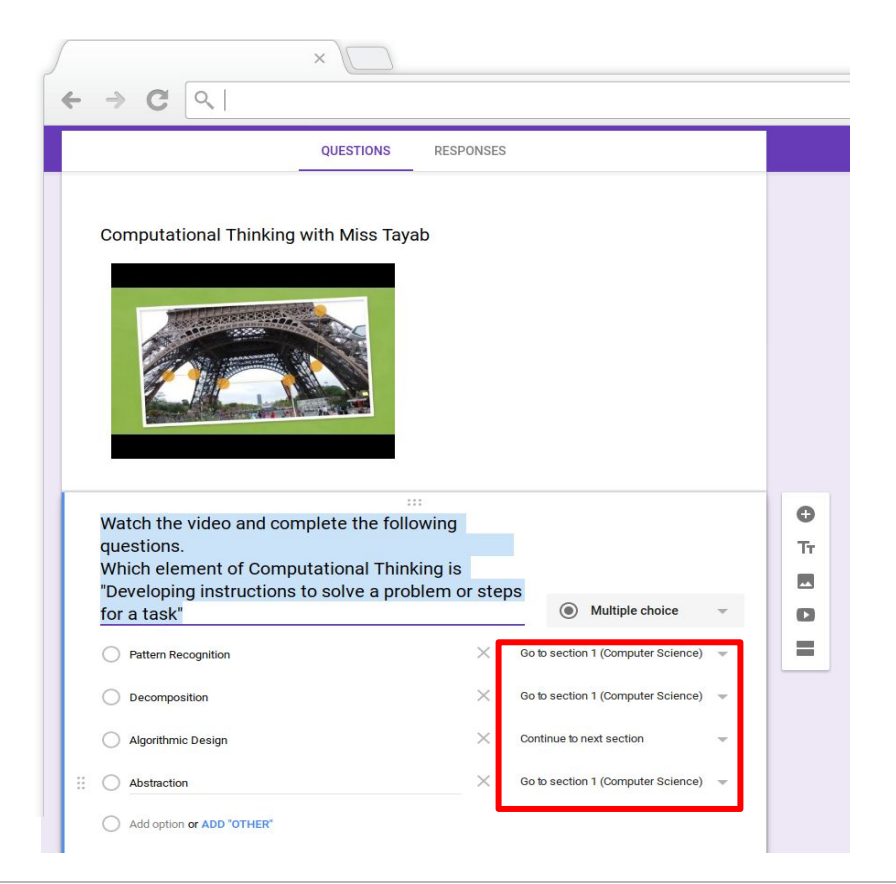

## Evidence of Progress

21. Literacy in School

22. <u>e-Portfolio</u>

23. <u>Revision History</u>

24. Gradebook

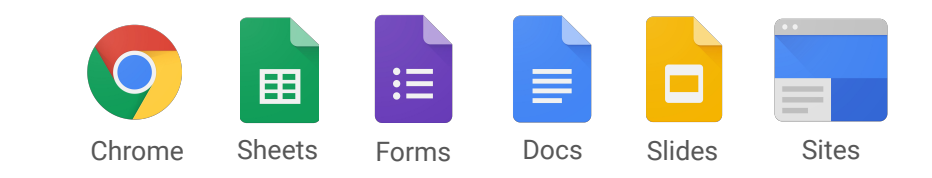

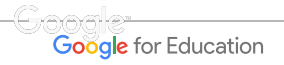

## Literacy in School

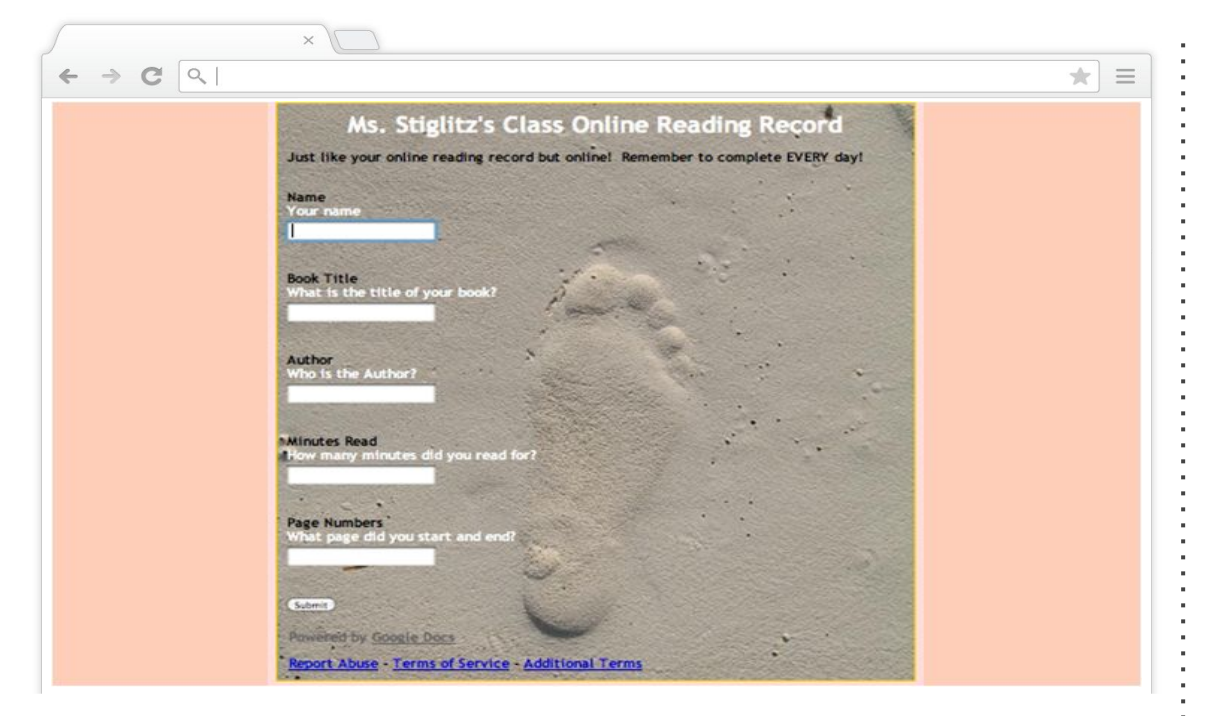

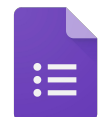

Reading Records

Encourage students to read by having them complete their reading records electronically using Google Forms.

A log of students reading entries can then be created as a record for future interventions.

Google Google for Education

Google confidential | Do not distribute

## E-Portfolios

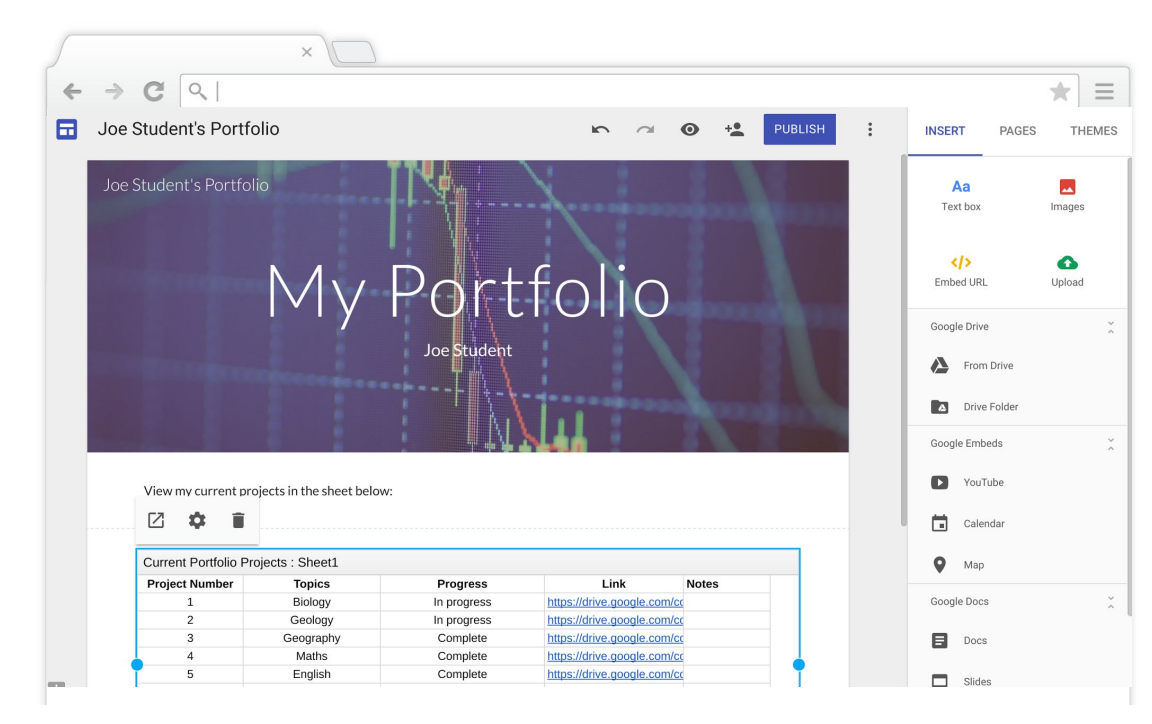

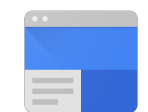

Students can keep records of their best work using sites as a E-Portfolio. They can organise their work by subject and can include as many pages as they require.

Students can also use Sites to write a blog or submit a project. You can also make a school template for your student's portfolios.

Google for Education

## Tracking Progress and Improvements

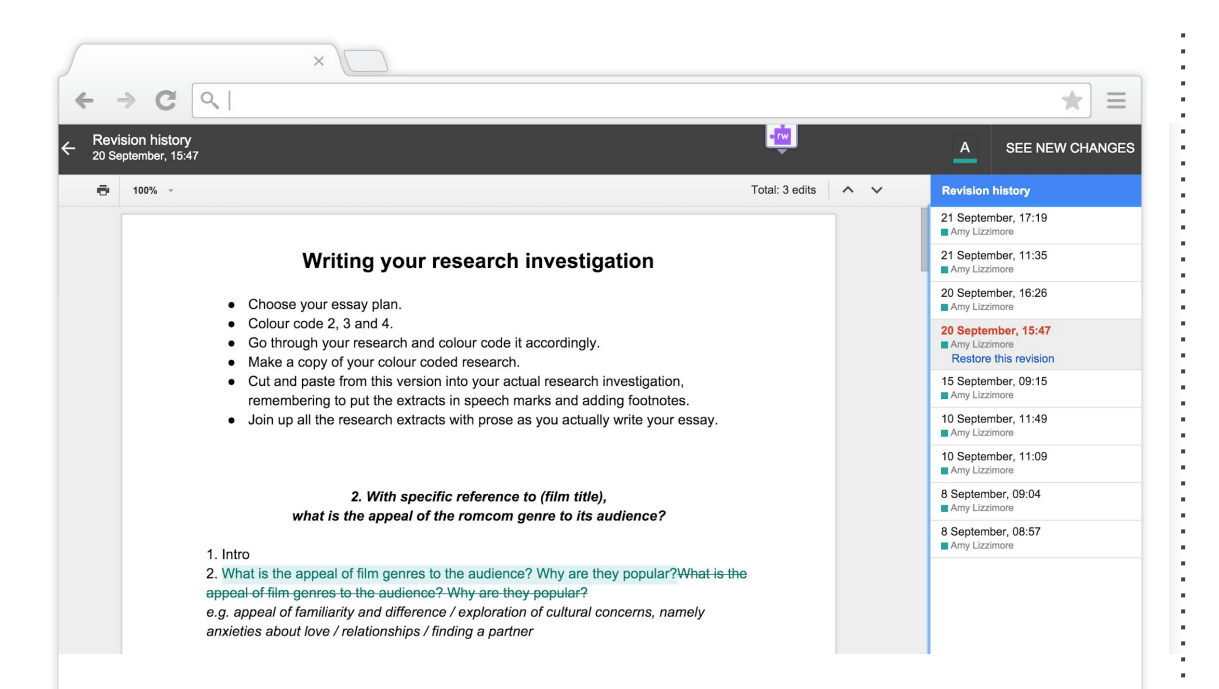

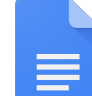

Check the revision history in a document to see how students are progressing over time and who is contributing.

An effective method to track progress and completed tasks.

Draftback, an <u>add-on</u>, can be used to create visual progress of a student's work. Great for spotting plagiarism.

Google for Education

## Bring your Gradebook Online

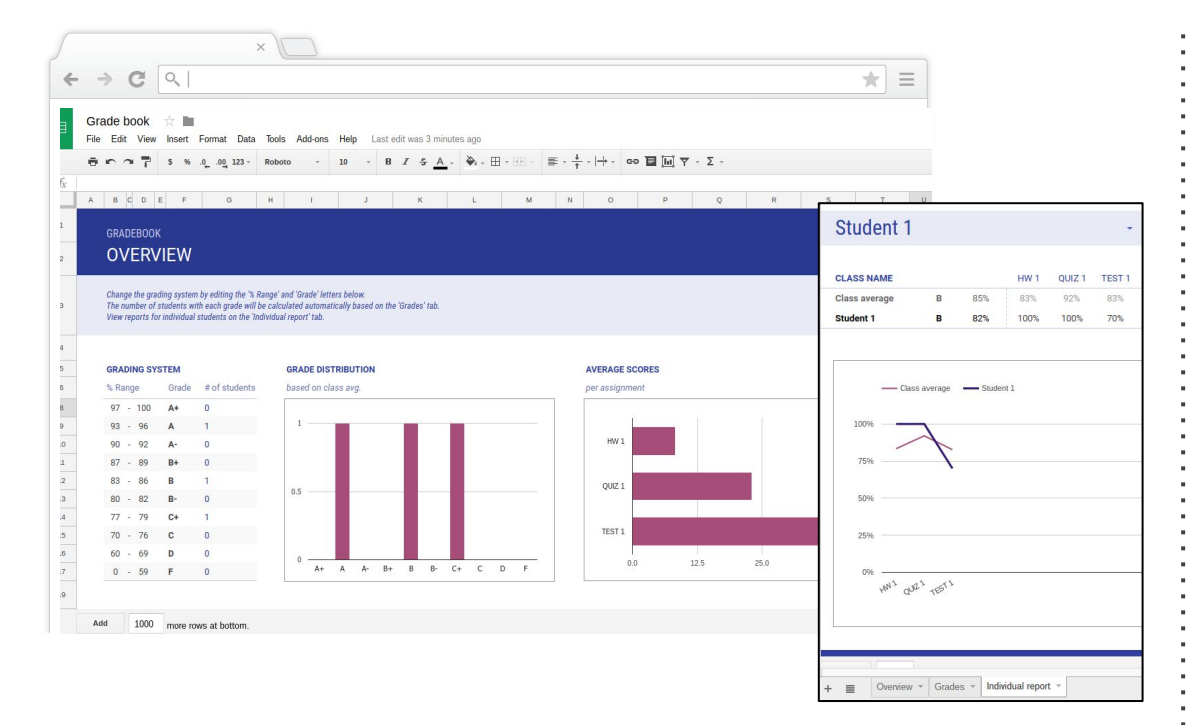

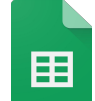

Grade book template

Use the Grade book template in Google Sheets to easily track student progress.

Individual reports are created automatically to track progress of a student throughout the year.

#### **≣** Organisation

- 25. Groups of Students or Teachers
- 26. Review Assignments & Give Feedback
- 27. Minutes and Agendas
- 28. Room Bookings
- 29. Timetable
- 30. Table of Contents
- 31. Resources
- 32. Homework Tracker
- 33. Behaviour Referrals

- 34. Parent Appointments
- 35. Resource Allocation
- 36. Revision & Subject Resources Site
- 37. Professional Development

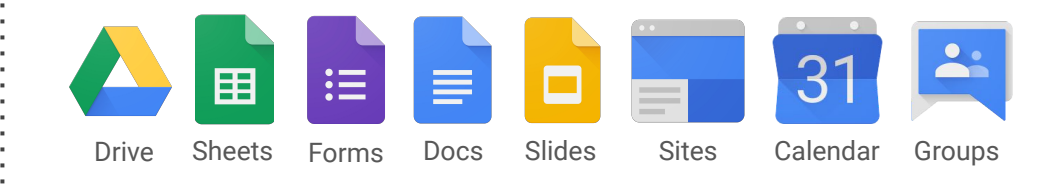

## I≡ Easily Communicate with Teachers and Students

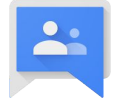

Create online and email-based groups for your students and staff.

Groups encourage discussion among peers and can be used to share resources and materials.

Save time when sending emails by typing in a group name rather than individual recipients.

| / :                                                                                   | ×                                                                                                    |                |
|---------------------------------------------------------------------------------------|----------------------------------------------------------------------------------------------------|----------------|
| ← → C <                                                                               |                                                                                                    | ★ =            |
| Groups                                                                                | C Mark all as read Filters *                                                                                   | <u>*</u> • - • |
| My groups<br>Home                                                                     | Southeast Apps Users Shared publicly     35 of 77 topics (77 unread) * G•                                      | About 🕤        |
| Starred                                                                               | Welcome to the Google Apps Southeast User Group Forum! Feel free to browse or post messages to the group here. |                |
| <ul> <li>Favorites</li> <li>Click on a group's star icon to add it to your</li> </ul> | Southeast June Meetup (1)<br>By Ken Ingle - 1 post - 53 views Ŧ                                                | 5/15/13        |
| favorites                                                                             | 2013 Meetup (2)           By Ken Ingle - 2 posts - 17 views ∓                                                  | 4/29/13        |
| Southeast Apps Users                                                                  | Southeast Meeting Update (3)<br>By Ken Ingle - 3 posts - 40 views Ŧ                                            | 6/5/12         |
| * Recent searches                                                                     | Third Party Apps from the Marketplace (3)<br>By Ken Ingle - 3 posts - 25 views ₹                               | 5/6/11         |
| Privacy - Terms of Service                                                            | Post-Event Survey (2)         By Ken Ingle - 2 posts - 7 views ♥                                               | 3/18/11        |
|                                                                                       | Google for Education Communities Update (1)<br>By Jordan - 1 post - 2 views                                    | 1/13/15        |
|                                                                                       | Google App Engline Training in Atlanta Feb 17-20 (1)<br>By Jordan - 1 post - 1 view                            | 2/11/14        |
|                                                                                       | Cloud Sherpas Admin Class in February (1)<br>By Jordan - 1 post - 4 views                                      | 1/6/14         |
|                                                                                       | Arkansas institutions: Have you enabled Google+ yet? (3)<br>By djspi@ualr.edu - 3 posts - 7 views              | 6/29/13        |

## I≡ Review Assignments & Give Feedback in real time

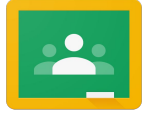

Teachers can see how many students have completed an assignment, review it, then provide grades and comments to students

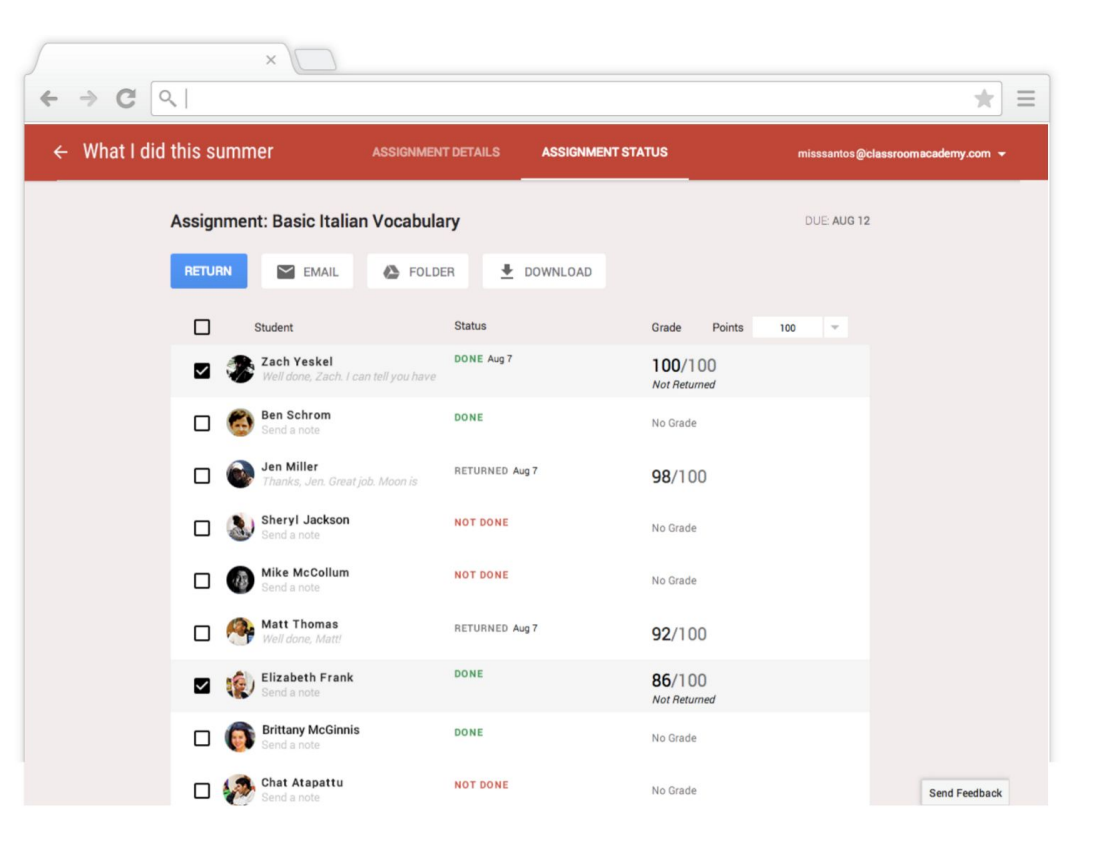

#### i≣ Keep Minutes and Agendas Online

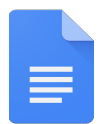

Keep a live document detailing the agendas and minutes of staff meetings.

Choose who can view and edit the document.

Notes can then be updated at any time signaling what has been completed or if additional support is required.

| <u></u>                                | ×                                                                                                    |     |
|----------------------------------------|----------------------------------------------------------------------------------------------------|-----|
| ← → C <                                | 1                                                                                                    | * = |
| LHS Staff Meeti<br>File Edit View Inst | ng Notes ☆ 🖿<br>art Format Tools Table Help All changes saved in Drive                                                                                                    |     |
| e o o 8 - 7                            |                                                                                                    |     |
| 1 > + + 1 + + +                        |                                                                                                    |     |
|                                        | November 1, 2012<br>Action Item: Share new Arts calendar with the entire staff (Ms. Jones)<br>Action Item: Distribute field day permission forms by Thursday (Mr. Connelly)<br>Action Item: Organize senior class trip and submit budget proposal by next meeting (12th grade<br>advisors) |     |
|                                        | Agenda:<br>I. School Field Day<br>-Who's bringing what?<br>-Who is running which games?<br>II. Graduation<br>- Date and Time<br>- Senior Requirements<br>- Staff Responsibilities                                                                                                    |     |

## I≡ Manage and Book Resources

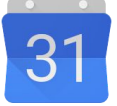

Book conference rooms and other resources (like projectors, laptop carts, etc.) when scheduling meetings in Calendar.

For recurring Faculty Meetings, customise the settings by clicking on "Repeat" and adjusting accordingly.

| $\leftrightarrow \rightarrow 0$ | 2                       |               |               |                          |        |                                        | *         |  |
|---------------------------------|-------------------------|---------------|---------------|--------------------------|--------|----------------------------------------|-----------|--|
| Faculty Me                      | eting                   |               |               |                          |        |                                        |           |  |
| 9/7/2016                        | 3:00pm to 4             | 1:00pm        | 9/7/2016      | Time zone                | _      |                                        |           |  |
| 🛾 All day 🔲 F                   | Repeat                  |               | 2 Repeat      | ×                        |        |                                        |           |  |
| Event details                   | Find a time             |               | Repeats:      | Weekly •                 | ]      |                                        |           |  |
|                                 |                         |               | Repeat every: | 1 v weeks                |        | -                                      |           |  |
| Where                           | Conference Room A       |               | Repeat on:    | S M T W T F S            | Add:   | Guests   Rooms, etc.                   |           |  |
| Video call                      | 📑 Join meeting: admin   |               | Starts on:    | 9/7/2016                 | Ente   | er guest email addresses               | Add       |  |
|                                 | Change name   Remove    |               | Ends:         | Never                    |        |                                        |           |  |
| Calendar                        | Marie Nguyen            |               |               | After occurrences     On | Click  | the 👤 icons below to mark as           | optional. |  |
| Description                     |                         |               | Summary:      | Weekly on Wednesday      | Gues   | sts                                    |           |  |
|                                 |                         |               |               | Done Cancel              | Yes: C | I, Maybe: 0, No: 0, Awaiting: 0        |           |  |
|                                 |                         |               |               |                          | 1      | Marie Nguyen                           |           |  |
| Attachment                      | Add attachment          |               |               |                          | (1)    | Michael Smith                          |           |  |
|                                 |                         |               |               |                          | U      | Conference Room A<br>Math department * |           |  |
| Event color                     |                         |               |               |                          |        | main department                        |           |  |
| lotifications                   | Email • 10 minut        | es 🔻 🗙        |               |                          | * Cale | ndar cannot be shown. Why?             |           |  |
|                                 | Notification • 10 minut | es 🔻 🗙        |               |                          |        |                                        |           |  |
|                                 | Add a notification      |               |               |                          | Sugg   | ested times                            |           |  |
| Show me as                      | Available  Busy         |               |               |                          | Gues   | sts can                                |           |  |
| Visibility                      | Calendar default Pr     | ublic 🔵 Priva | te            |                          | 🗌 m    | odify event                            |           |  |
| -,                              |                         |               |               |                          | 💌 In   | vite others                            |           |  |

Google for Education

## I≡ Manage and Share your Timetable

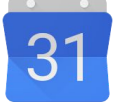

Share your calendar with colleagues (and overlay their shared calendars) to more efficiently schedule meetings and events.

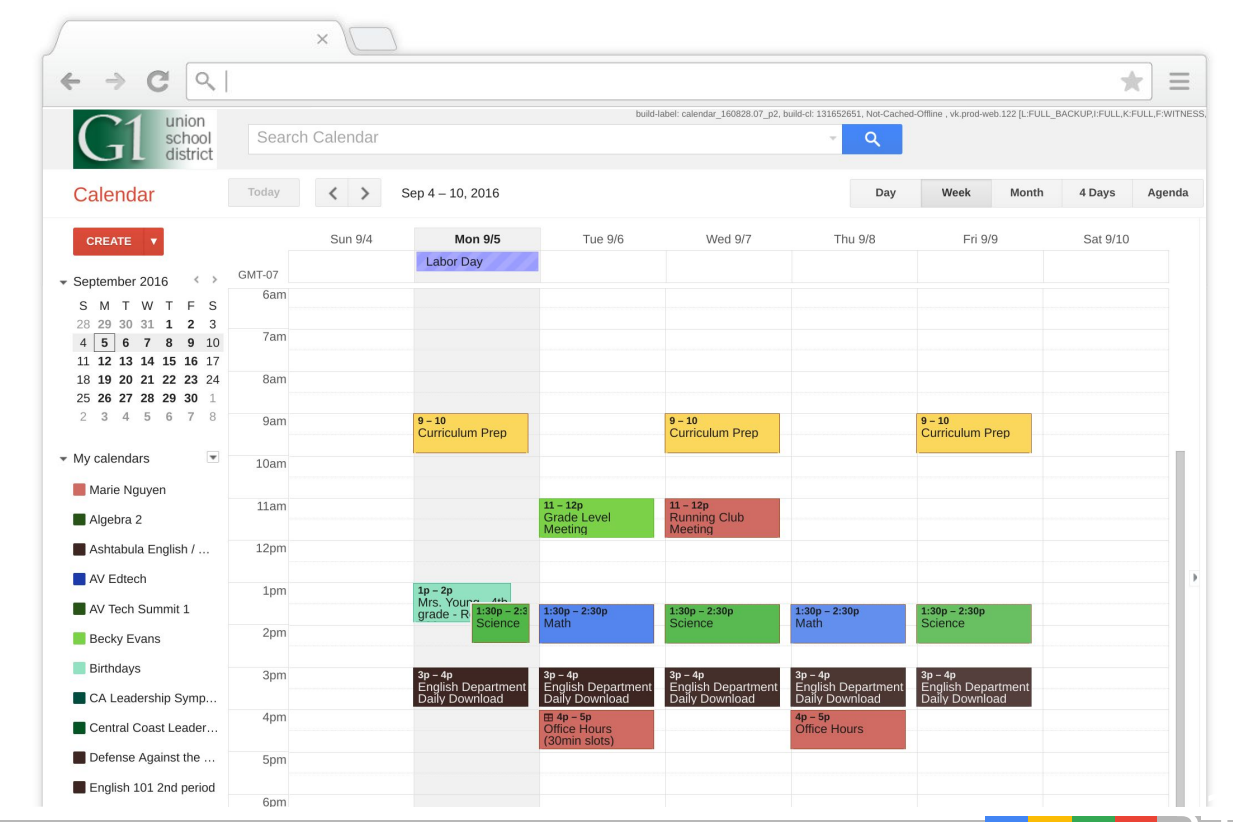

#### I Table of Contents

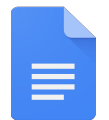

Indicate whether text is a title, heading or subheading to insert a hyperlinked table of contents to the beginning of your reports.

If you add more content, simply press refresh to automatically update the table.

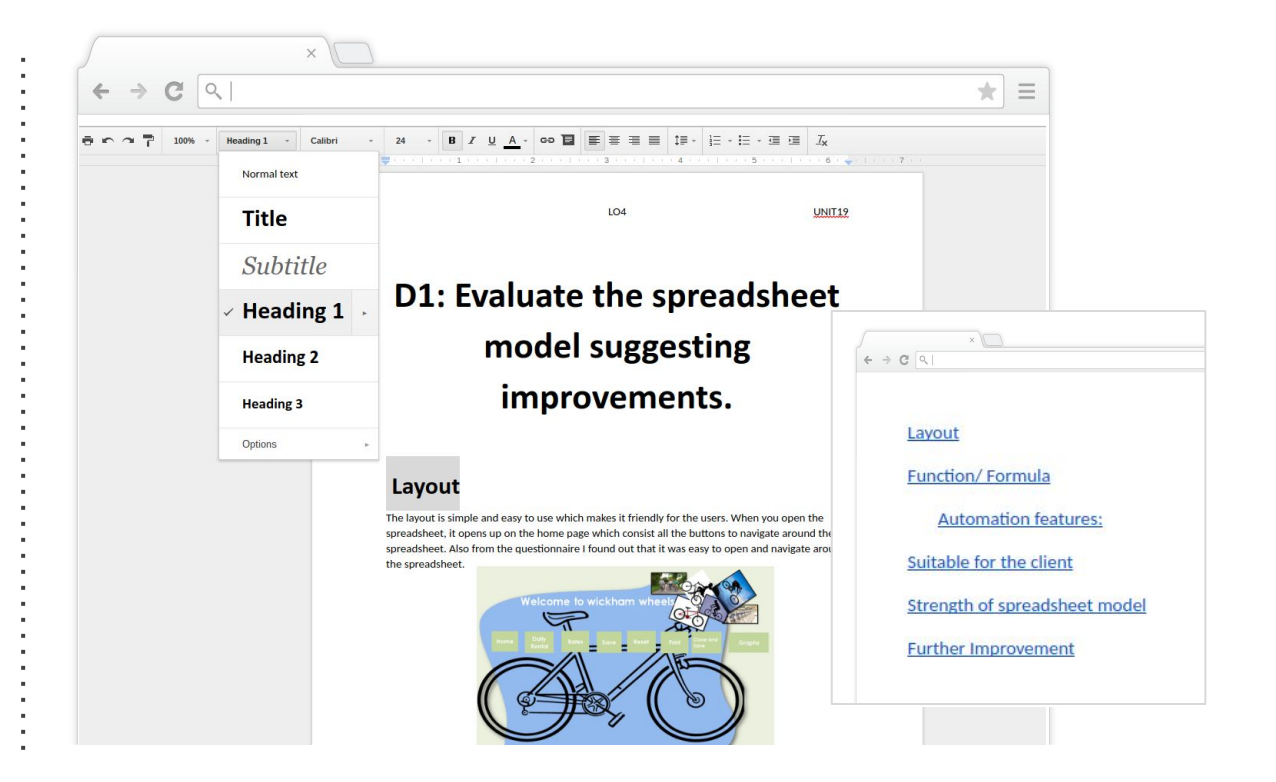

## I≡ Centrally Organise and Share Resources

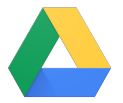

Stay updated with curricular changes by creating a centralised folder of departmental resources.

Share folders across departments or faculties so everyone has access to the same content.

| ×                                  |                                                 |              |
|------------------------------------|-------------------------------------------------|--------------|
| ← → C                              |                                                 | ★ ≡          |
| G1 union school Drive Q Search     | n Drive                                         | -            |
| NEW                                | My Drive > 4th Grade Shared Curriculum Folder - |              |
| V 🔊 My Drive                       | Name                                            | Owner        |
| 2014-15. Lesson Plans. CAL         | Vacation 44                                     | me           |
| 4th Grade Shared Curriculum Folder | Field Trip: Class Picnic 🚢                      | me           |
| Central Roundtables                | Hogwarts Roster                                 | me           |
| CUE Palm Springs 2015              | Google Classroom Session Feedback               | me           |
| Google Leadership Academy MTV '15  | Google for Education Feature Requests           | me           |
| Lendo Year Science                 | 🗉 San Diego Zoo Field Trip (Responses) 🚢        | me           |
| Nexus Videos Oopack                | Photosynthesis 🚢                                | me           |
| Parent's Night                     | GAFE Resources 🚢                                | Eileen Huang |
| Partners Scratchpad                | 📮 Eileen's Copy - Classroom Intro 🚢             | Eileen Huang |

#### I Homework Tracker

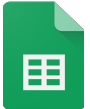

Tracks student's homework attainment and progress through Google Sheets.

Use conditional formatting to highlight areas for concern and patterns.

Share with Senior Leaders or use as evidence during Parent's Evening.

| /                                                                       | ×        |          |          |          |          |  |  |  |
|-------------------------------------------------------------------------|----------|----------|----------|----------|----------|--|--|--|
| ← → C <                                                                 |          |          |          |          | ★ =      |  |  |  |
| Homework Tracker 📩 🖿                                                    |          |          |          |          |          |  |  |  |
| File Edit View Insert Format Data Tools Help All changes saved in Drive |          |          |          |          |          |  |  |  |
| 🖶 🗠 🗥 🗳 👘 🐈 💲 % 123 - 10pt - Β Αθε <u>Α</u> - Μ - Ξ - Ξ - Ξ Σ - 🛄 Υ     |          |          |          |          |          |  |  |  |
| A                                                                       | В        | С        | D        | E        | F        |  |  |  |
| Student                                                                 | 9/3/2012 | 9/4/2012 | 9/5/2012 | 9/6/2012 | 9/7/2012 |  |  |  |
| Unicorn Hunter                                                          | 90       | 80       | 0        | 80       | 90       |  |  |  |
| Battleship                                                              | 80       | 60       | 65       | 65       | 70       |  |  |  |
| Two Two Three                                                           | 70       | 0        | 65       | 0        | 80       |  |  |  |
| Dog Lover                                                               | 100      | 100      | 95       | 90       | 100      |  |  |  |
| London Fiend                                                            | 100      | 90       | 75       | 80       | 85       |  |  |  |
|                                                                         |          |          |          |          |          |  |  |  |

#### I Behaviour Referrals

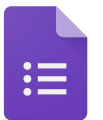

Keep track of discipline referrals across a school. Recognise behavioural patterns and share the results with key stakeholders.

|         | ×                                                                                                    |     |
|---------|----------------------------------------------------------------------------------------------------|-----|
| + → C ( | ۹.۱                                                                                                    | ★ = |
| F       |                                                                                                    |     |
|         | Discipline Referrals                                                                                                    |     |
|         | Use this form to track discipline concerns. This form will generate reports so that we have an<br>accurate picture of how our students are doing. |     |
|         | Teacher Name<br>Ms. Regis 👻                                                                                                    |     |
|         | Class Period Period 4                                                                                                    |     |
|         | Nature of the Incident                                                                                                    |     |
|         | O Uniform Infraction                                                                                                    |     |
|         | O Late to Class                                                                                                    |     |
|         | O Disrespecting the teacher and/or classmates                                                                                                    |     |
|         | O Causing a class disturbance                                                                                                    |     |
|         | O Other :                                                                                                    |     |

#### I≡ Parent Appointments

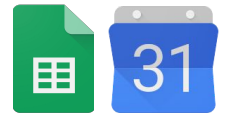

Create a shared Sheet for parents or students to sign up for timeslots with the teacher.

Or use appointment slots to schedule parent-teacher conferences or counselor sessions.

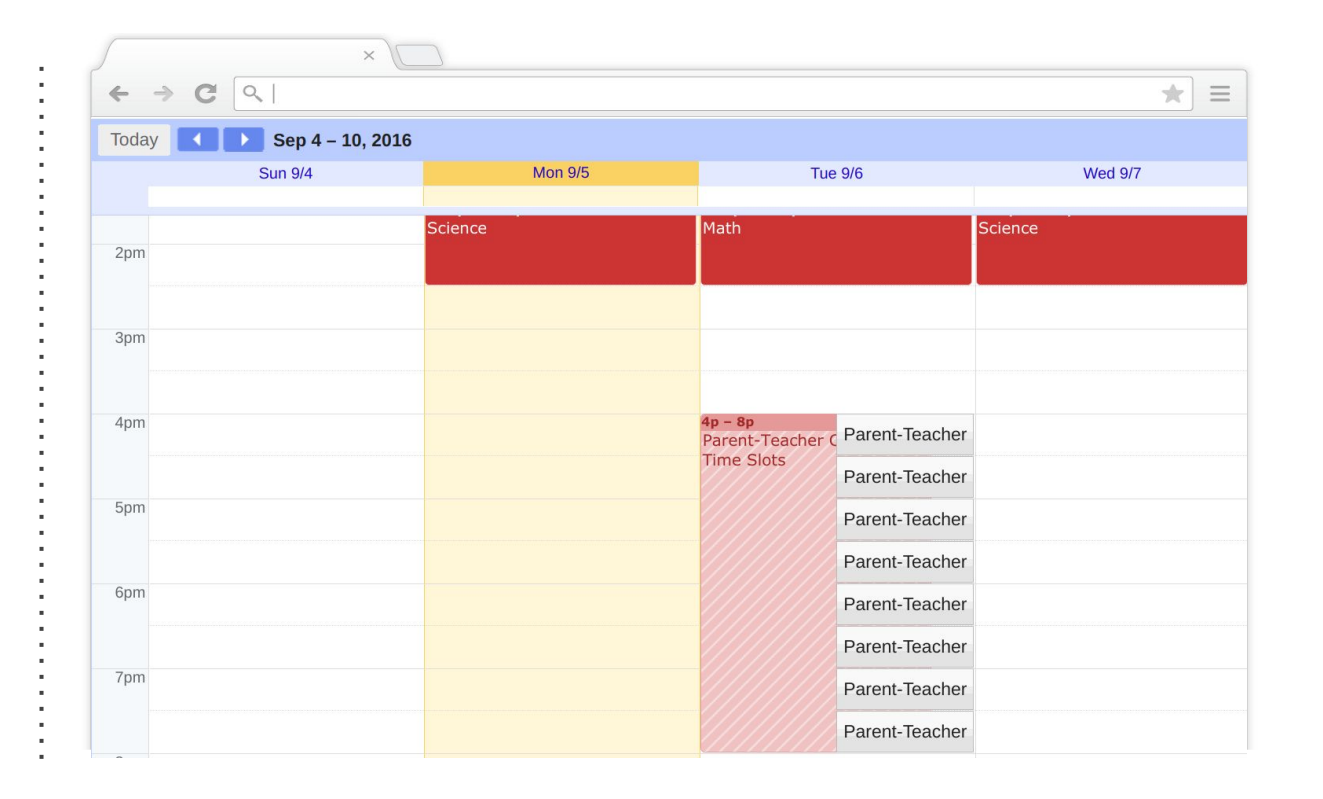

#### **I** ■ Device Allocation

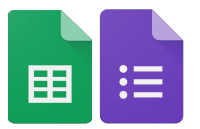

Use forms to create a **sign-out** for resources (i.e. laptops) so a log is created of resources allocated.

- 1
- Complete a form creating a resource request.
- 2

Export the information into **sheets** to keep **up to date records**.

3 Send a confirmation **email** detailing the terms of use.

| Chromebook Sign out form                                                                                  | 3                                                                                                    |
|----------------------------------------------------------------------------------------------------|----------------------------------------------------------------------------------------------------|
| Your username (rdnixon@wheatleypark.org) will be recorded when you submit this form. Not you?<br>Sign out | Dear BRAND, Alicia,                                                                                                    |
| *Required                                                                                                 | Please find attached your Chromebook details for reference. Remember, You are                                                                                                    |
| Your Name *                                                                                               | equipment just like a pen or pencil.                                                                                                    |
| Choose 👻                                                                                                  | Its a good idea to read the <u>Chromebook Guide</u> to get the best out of your device.                                                                                                    |
| Your Device Number *                                                                                      | You can request access to an App from the Chrome Webstore by following the link on<br>wpsportal.wheatleypark.org. In a few months time you will also be able to use apps fro<br>the Google Play Store as well. |
| Send me a copy of my responses.                                                                           | Any questions - do ask.                                                                                                    |
| SUBMIT                                                                                                    | Mr Nixon                                                                                                    |

|    | A                   | В         | С                  | D                        | E             | F       | G        |
|----|---------------------|-----------|--------------------|--------------------------|---------------|---------|----------|
| 1  | Timestamp           | Your Name | Your Device Number | Username                 | Serial Number | First   | Second   |
| 54 | 30/06/2016 10:51:30 | FPR       | Staff-46           | itsupport@wheatleypark.c | 5CD53995Z3    | Freddie | Price    |
| 55 | 01/07/2016 09:33:06 | КАҮ       | Staff-26           | itsupport@wheatleypark.c | 5CD539951N    | Karen   | Ayres    |
| 56 | 01/07/2016 09:33:28 | SDV       | Staff-16           | itsupport@wheatleypark.c | 5CD5396HG6    | Simon   | Davies   |
| 57 | 01/07/2016 09:33:45 | TDE       | Staff-30           | itsupport@wheatleypark.c | 5CD539954F    | Tamsin  | Decosemo |

#### I≡ Revision and Subject Resources Site

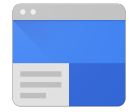

Create a site for your class or wider department to store and share content and relevant resources all in one place.

Separate sections by year group, key stage or class. Embed a Drive folder, class calendar, videos, and/or presentations.

# \* C Welcome to Ms. Smith's English Class

#### Class Resources Folder

| TITLE                                 | LAST MODIFIED             |  |
|---------------------------------------|---------------------------|--|
| Eileen's Copy - Classroom Intro       | 11/4/15 Eileen Huang      |  |
| Field Trip: Class Picnic              | May 20 Minerva McGonagall |  |
| GAFE Resources                        | 11/4/15 Eileen Huang      |  |
| Google Classroom Session Feedback     | May 20 Marie Nguyen       |  |
| Google for Education Feature Requests | 12/14/15 Marie Nguyen     |  |
| _                                     |                           |  |

## I≡ Professional Development

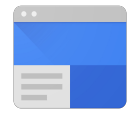

Create a Professional Development Site containing appraisal information, policies, CPD and Inset resources.

Amend the settings to allow staff to add information through forms but be unable to edit pages.

| AVIGATION                           |                                                        | 14.5                                      |
|-------------------------------------|--------------------------------------------------------|-------------------------------------------|
| APPRAISAL OBJECTIVES<br>2015/16     | Appraisal Objectives 2015/                             | (16                                       |
| APPRAISEE<br>PERFORMANCE<br>SUMMARY | APPRAISAL OBJECTIVES 2015/16                           | SUPPORT STAFF OBJECTIVES 2015/2016        |
| EARNING WALKS                       |                                                        |                                           |
| LEXIBLE LEARNING                    |                                                        |                                           |
| COLLABORATIVE<br>PLANNING           | Your username<br>( <b>rdnixon</b> @schoolpark.org)will | Your username<br>(rdnixon@schoolpark.org) |
| DEVELOPMENTAL                       | be recorded when you submit this                       | will be recorded when you                 |
| OBSERVATIONS                        | ionn. Not runnon: <u>sign out</u>                      | Sign out                                  |
| INSET-ONLINE                        |                                                        | *Required                                 |
|                                     | Continue »                                             |                                           |
| AND TIME                            |                                                        | Objective 1 *                             |
| EQUIVALENCE                         |                                                        |                                           |
| WHAT ELSE COUNTS?                   |                                                        | Deferments Oritoria t                     |
| EQUEST CPD ACTIVITY                 | Powered by This form was                               | Performance Criteria *                    |
| VORK SCRUTINY                       | Google Forms created inside of                         |                                           |
|                                     | Report Abuse - Terms of Service -                      |                                           |
|                                     | Additional Tarma                                       |                                           |

## Subject Specific

38. Touring in <u>Humanities</u>

39. Expeditions in Geography

40. Population Charts in Geography

41. Examine Patents in Design

42. Write Equations in Maths

43. Visual Questions in Maths

44. Recreate Landmarks in Design

45. Create Charts in **Business** 

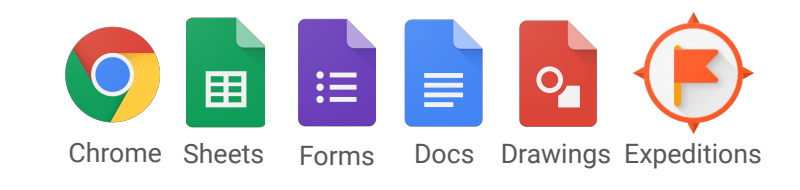

## **S** Touring in Humanities

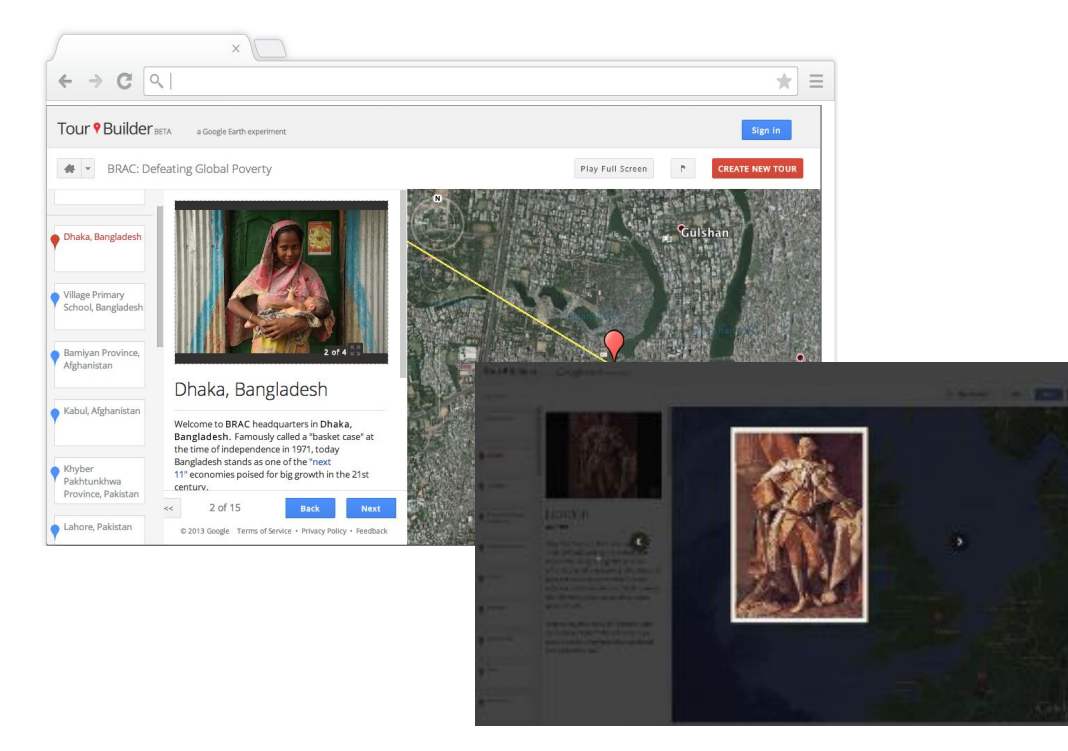

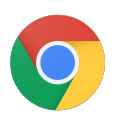

Take students on a virtual trip around the world with Google Tour Builder. Add context, videos and pictures to really tell a story.

This is perfect for a Geography or History lesson, but has use-cases across all subjects.

## S Expeditions in Geography

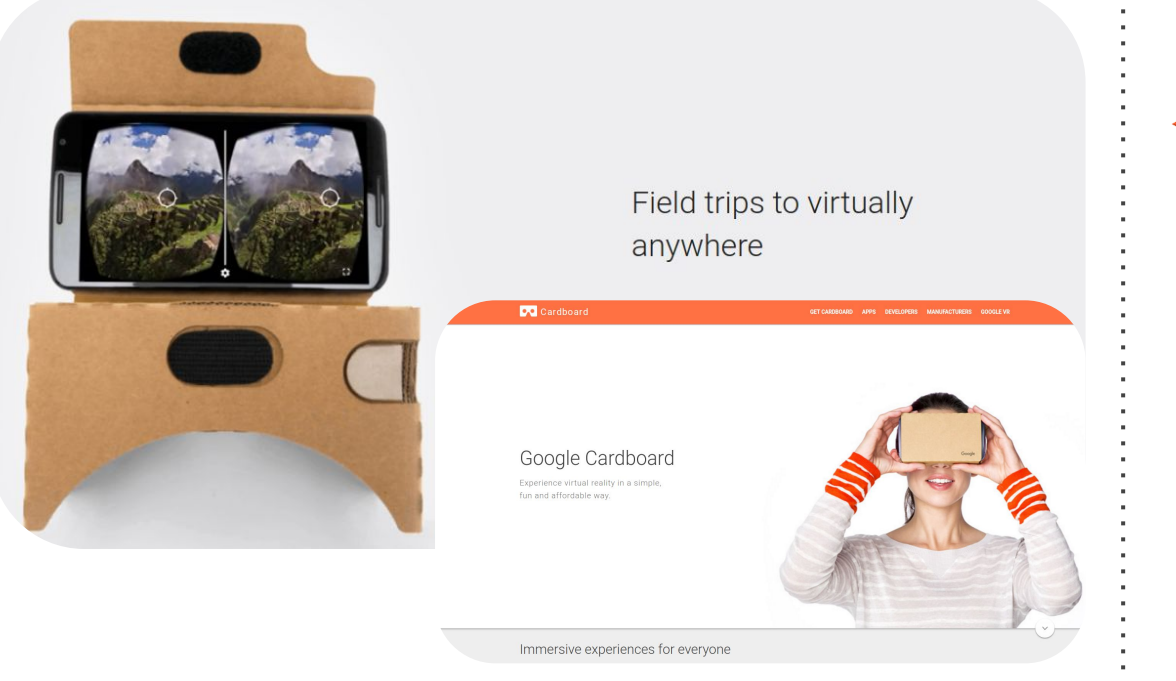

Get Cardboard and check out Expeditions to give your students a 360° view of the world.

Explore the depths of the Pacific Ocean or the Great Wall of China from their desks using VR!

Check out <u>Google Cardboard</u> and the thousands of <u>Expeditions</u> to explore, most with teachers notes and prompt questions for differentiation.

Download the Expeditions app for Android and iOS

## S Population Charts in Geography

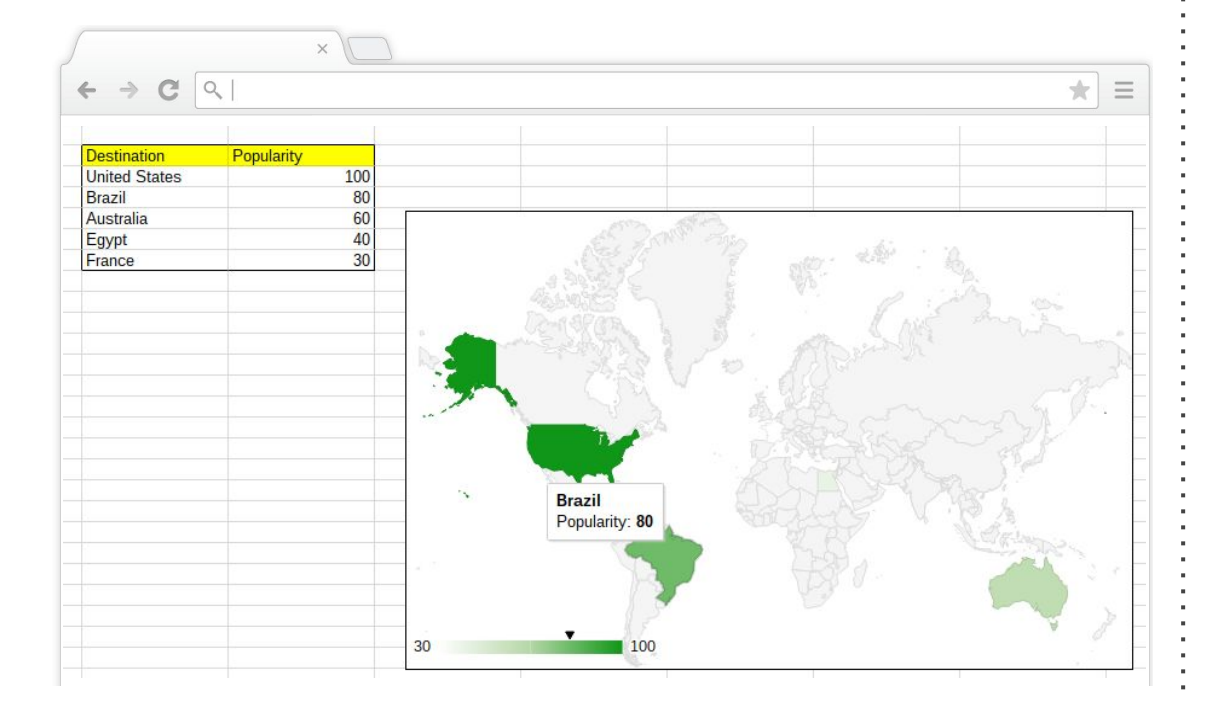

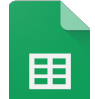

Create population charts in Sheets to compare statistics visually.

Ideal to use in Geography or a Statistics-based lesson. Students can compare data across countries and change colours accordingly.

Other chart types are available in Sheets that can be used in different subject contexts.

#### Google for Education

## S Examine Patents in Art, Graphics, Design Tech

| tomatic external defibrillator (AED) with wireless<br>stract<br>Automatic External Defibrillator (AED) with wireless communications contain<br>in the device. The wireless system is used to contact a remote emergency<br>jailst. The remote instructor guides the lay rescuer through the resuscitation<br>of thereby increasing the Wieldhood for supported id debuilthings | e communications<br>US20070032830A1<br>US Application                                                   |
|----------------------------------------------------------------------------------------------------|----------------------------------------------------------------------------------------------------|
| stract<br>Automatic External Defibrillator (AED) with wireless communications contain<br>in the device. The wireless system is used to contact a remote emergency<br>jailst. The remote instructor guides the lay rescuer through the resuscitatio<br>of thereby increasing the Wieldhord for expressed (debuildhord)                                                          | US20070032830A1<br>US Application                                                                       |
| in the device. The wireless system is used to contact a remote emergency<br>cialist. The remote instructor guides the lay rescuer through the resuscitation<br>of therapeut instructor guides the lay rescuer through the resuscitation<br>of the remote the likelihood for guides for discretified definition.                                                                |                                                                                                    |
| rt, thereby increasing the likelihood for successful denomination.                                                                                                    | Download PDF Q Find Prior Art                                                                           |
| iges (10)                                                                                                    | Legal status: Pending<br>Application number: US11499273                                                 |
|                                                                                                    | Inventor: Kyle Bowers<br>Current Assignee: Access CardioSystems Inc<br>Original Assignee: Bowers Kyle R |
| ssifications                                                                                                    | Priority date: 2005-08-04<br>Filing date: 2006-08-04<br>Publication date: 2007-02-08                    |
|                                                                                                    | ages (10)                                                                                               |

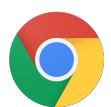

Search for patents (patents.google.com) and use the sketches and information to improve understanding.

Students can use models as the base of their designs and get a better understanding of structural development.

## S Write an Equation in Maths

| 5                        |                |                                                                                    | ×                           |         |          |           |                                |               |         |                 |         |            |      |   |              |     |
|--------------------------|----------------|------------------------------------------------------------------------------------|-----------------------------|---------|----------|-----------|--------------------------------|---------------|---------|-----------------|---------|------------|------|---|--------------|-----|
| $\leftarrow \rightarrow$ | C              | 2                                                                                  |                             |         |          |           |                                |               |         |                 |         |            | * =  |   |              |     |
| =                        | Math<br>File E | s Less<br>Edit Vi                                                                  | son - Week<br>ew Insert For | mat Too | ls Table | Add-c     | ons He                         | ip All        | chan    | iges sav        | ved in  | Drive      |      |   |              |     |
|                          | ē r            |                                                                                    | Image                       |         |          |           | -                              | 11            | -       | BZ              | U       | Α -        | GÐ 🔲 |   |              |     |
|                          |                | 3                                                                                  | co Link                     |         |          | Ctrl+K    | 3                              |               | 4       | 4 ) ( )         |         | 5          |      |   |              |     |
| $\pi^{2}$ Equation       |                |                                                                                    |                             |         |          |           |                                |               |         |                 |         |            |      |   |              |     |
|                          |                |                                                                                    | 🖸 Drawing                   | J       |          |           |                                |               |         |                 |         |            |      |   |              |     |
|                          |                |                                                                                    |                             | ×       |          |           |                                |               |         |                 |         |            |      |   |              |     |
|                          |                | ¢ ·                                                                                | ⇒ C <                       |         |          |           |                                |               |         |                 |         |            |      |   | 4            | 2 ≡ |
|                          |                | ■ Maths Lesson - Week ☆ ■<br>File Edit View Insert Format Tools Table Add-ons Help |                             |         |          |           |                                |               | All     | changes         | save    | d in Drive |      |   |              |     |
|                          |                |                                                                                    |                             | 7 1     | L00% -   | Norm      | al text                        | - A           | rial    |                 | -       | 11         | ~ В  | I | <u>U</u> A - | E   |
|                          |                |                                                                                    | New equation                | αβΔ -   | ×÷] _ <; | ≠> _ √ () | x <sup>0</sup> , +1            | r⇒            | 2       |                 |         |            |      |   |              |     |
|                          |                |                                                                                    |                             |         | • 10000  | 1         |                                |               |         |                 |         |            | 4    |   | 5            |     |
|                          |                |                                                                                    |                             |         |          |           | $\frac{a}{b} \sqrt{x}$         | $\sqrt[n]{x}$ | $x_a^b$ | $x_a$           | $x^b$   |            |      |   |              |     |
|                          |                |                                                                                    |                             |         |          |           | $\overline{x}$ $\widetilde{x}$ | $\bigcap^{b}$ | Ů       | $\prod^{b}$     | ľ       |            |      |   |              |     |
|                          |                |                                                                                    |                             |         | I        |           | \ [ ]                          |               | a       | a<br>fb         | a<br>fb |            |      |   |              |     |
|                          |                |                                                                                    |                             |         |          | (         | )[]                            | {}            |         | $\int_{a} \int$ |         |            |      |   |              |     |

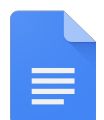

Include Maths equations when creating worksheets or encouraging students to type up coursework.

Click to view the equation toolbar and choose from a variety of maths equations and symbols.

Google for Education

### Create Visual Questions in Maths

| ×                                                                 |                                                       |     |
|-------------------------------------------------------------------|-------------------------------------------------------|-----|
| → C <                                                             | * =                                                   |     |
| Geometry Lesson 🛱 🖿<br>File Edit View Insert Format Arrange Tools | Table         Help         All changes saved in Drive |     |
| ē ∽ ~ T 📰 Q 🕨 ∖ - 9 - I 🖬                                         | E                                                     |     |
| x                                                                 | ★ → C Q                                               | * = |
| 10                                                                | QUESTIONS RESPONSES                                   |     |
|                                                                   | Geometry Quiz                                         |     |
|                                                                   | Form description                                      |     |
|                                                                   | Calculate Angle x                                     |     |
|                                                                   | Short answer text                                     | :   |
|                                                                   |                                                       | :   |
|                                                                   | Question #1                                           |     |
|                                                                   | i x 10<br>7                                           |     |

0

Improve and customise Mathematics quizzes by creating your own images in Google Drawings.

Then save the drawing as a PNG and easily upload it into a Google Form.

## Rebuild Landmarks in Design & Technology

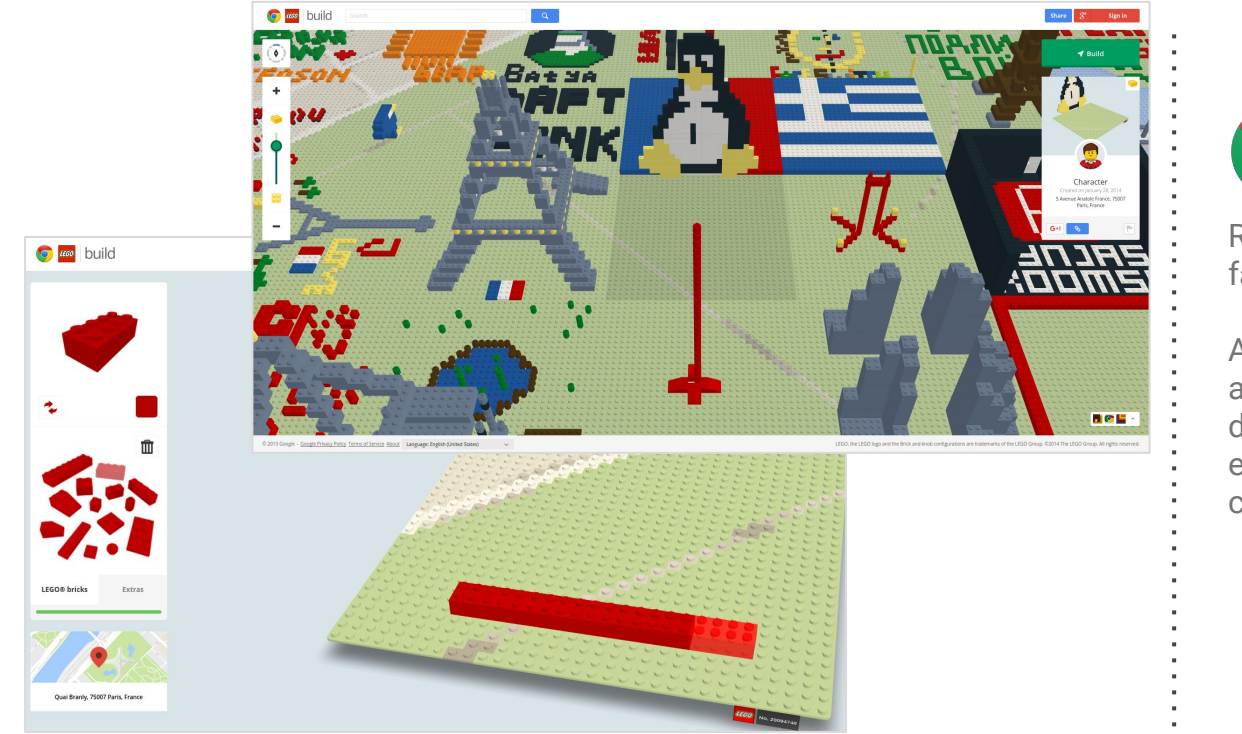

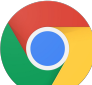

Recreate landmarks and build your own fantastic structures using <u>Virtual Lego</u>.

An excellent activity to develop creativity and structural knowledge. Associate designs to historical landmarks or encourage students to use maths to consider material use.

## Create Charts in Business Studies or Computer Science

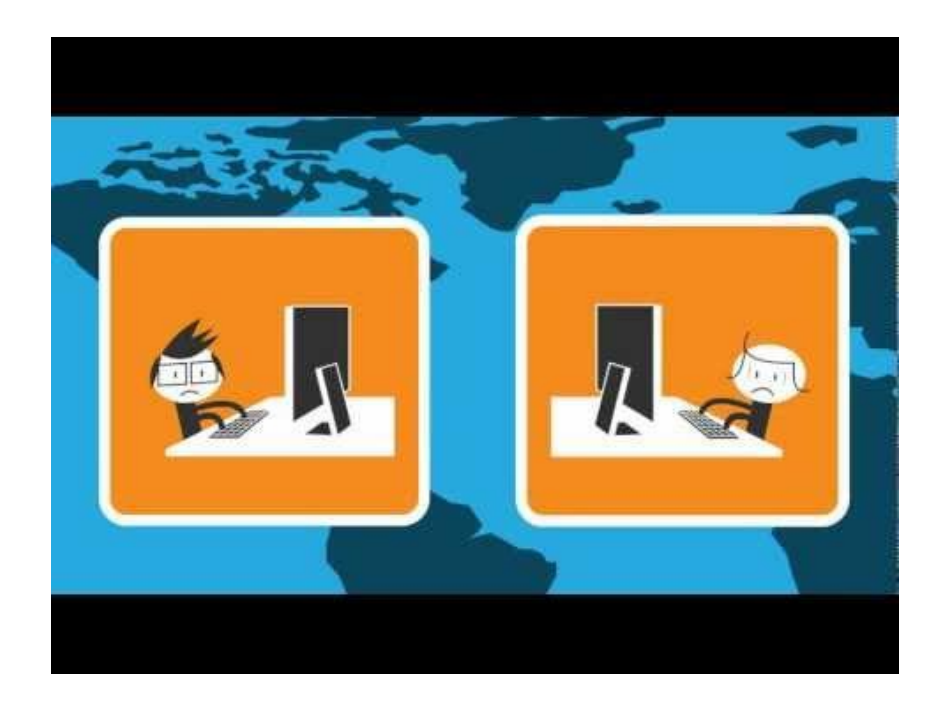

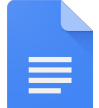

Quickly create and insert flowcharts, mind maps, and more diagrams directly into a Google Doc using LucidCharts.

Use LucidCharts in:

- Business to represent organisation charts
- Computer Science for creating flowcharts
- Across the curriculum to create revision mindmaps